# MANUAL CGU PROJETOS

Coordenação Geral de Prospecção e Inovação CONTROLADORIA-GERAL DA UNIÃO

## Sumário

| 1.  | Estrutura                                | 2  |
|-----|------------------------------------------|----|
| 2.  | Conceitos                                | 4  |
| 2.1 | 1. Projetos                              | 4  |
| 2.2 | 2. Subprojetos                           | 4  |
| 2.3 | 3. Tarefa                                | 4  |
| 2.4 | 4. Subtarefa                             | 4  |
| 2.5 | 5. Tipos de Tarefas                      | 5  |
| 2.6 | 5. Campos Personalizados                 | 6  |
| 2.7 | 7. Perfis                                | 6  |
| 2.8 | 3. Processos                             | 6  |
| 2.9 | 9. Fluxo das Tarefas                     | 8  |
| 3.  | Manual de Uso                            |    |
| 3.1 | 1. Acesso à Ferramenta                   | 9  |
| 3.2 | 2. Barra de Ferramentas do CGU Projetos  | 9  |
| 3.3 | 3. Organização de Projetos e Subprojetos | 10 |
| 3.4 | 4. Criação de Subprojetos                | 11 |
| 3.5 | 5. Barra de Ferramentas dos Projetos     | 20 |
| 3.6 | 5. Edição de tarefas                     | 24 |
| 3.7 | 7. Relacionamento entre tarefas          | 26 |
| 3.8 | 8. Alteração "em lote" das tarefas       | 28 |
| 3.9 | 9. Filtros e Agrupamentos                | 28 |

## 1. Estrutura

O CGU Projetos é organizado de acordo com a estrutura organizacional da Controladoria Geral da União, onde, CGU é o projeto maior e cada Secretaria é um subprojeto e assim sucessivamente (diretorias e coordenações).

| Págin               | a inicial Minha página Projetos Administração | Ajuda e Suporte           |                   |             |                 |            |
|---------------------|-----------------------------------------------|---------------------------|-------------------|-------------|-----------------|------------|
|                     | CGUPROJ                                       |                           |                   |             |                 |            |
| Pro                 | ojetos (Busca                                 | 😮 Novo projeto   Ver toda | s as tarefas   Te | mpo gasto g | jeral   Ativida | des gerais |
| - •                 | Filtros                                       |                           |                   |             |                 |            |
| - •                 | Opções                                        |                           |                   |             |                 |            |
| 🖌 🗸                 | plicar 🧔 Limpar 🔡 Salvar                      |                           |                   |             |                 |            |
|                     | Nome                                          | Descrição                 | Criado em         | Público     | Situação        | Tags       |
| sk                  | CGU                                           | Projeto Raiz              | 28/03/2016        | Não         | ativo           |            |
| $^{\circ}$          | ▶ ASJUR                                       | ASJUR                     | 30/03/2016        | Não         | ativo           |            |
| $\mathcal{M}$       | ▶ GMCGU                                       | Gabinete do ministro      | 06/04/2016        | Não         | ativo           |            |
| $\hat{\mathcal{M}}$ | ▶ AINT                                        | Gabinete do ministro      | 06/04/2016        | Não         | ativo           |            |
| $\hat{\mathcal{M}}$ | ▶ ASCOM                                       | Gabinete do ministro      | 06/04/2016        | Não         | ativo           |            |
| $\hat{\mathcal{M}}$ | ▶ SE                                          | Secretaria executiva      | 30/03/2016        | Não         | ativo           |            |
| $\hat{\mathcal{M}}$ | ▶ CRG                                         | crg                       | 30/03/2016        | Não         | ativo           |            |
| $\dot{\mathcal{M}}$ | ▶ DGI                                         | DGI                       | 30/03/2016        | Não         | ativo           |            |
| $\hat{\mathcal{M}}$ | ▶ CGDI                                        | DGI                       | 06/04/2016        | Não         | ativo           |            |
| $\dot{\mathcal{M}}$ | ▶ CGPO                                        | DGI                       | 06/04/2016        | Não         | ativo           |            |
| $^{*}$              | ▶ CGRH                                        | DGI                       | 06/04/2016        | Não         | ativo           |            |
| $\hat{\mathbf{x}}$  | ▶ CGRL                                        | DGI                       | 06/04/2016        | Não         | ativo           |            |
| $\hat{\mathbf{x}}$  | ▶ DIE                                         | DIE                       | 30/03/2016        | Não         | ativo           |            |
| $^{\circ}$          | ▶ DIPLAD                                      | Diplad                    | 30/03/2016        | Não         | ativo           |            |

Dentro do "Projeto SFC", temos das Diretorias, o SFCGAB, o Projeto de Fiscalização de Entes Federativos e o Plano Operacional (estes dois últimos estão lá pois são projetos transversais).

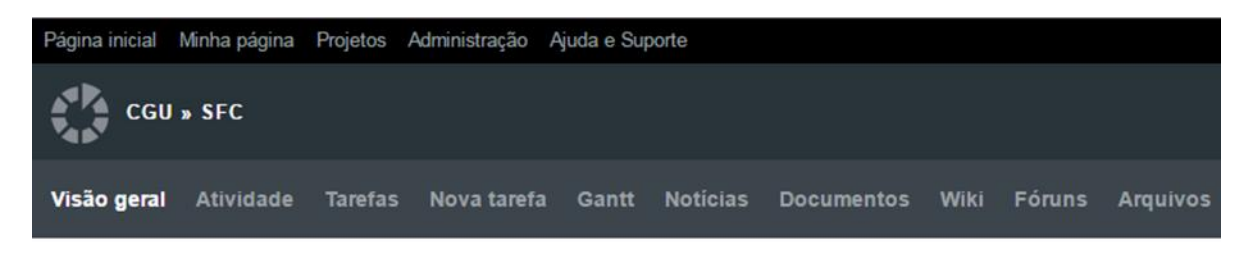

## Visão geral

Projetos da Secretaria Federal de Controle Interno

- International Content and Content and Con
- Objetivo(s) Estratégico(s): Objetive 5 Ampliar a apropriação dos resultados dos trabalhos da CGO pelas partes interessadas, inclusive por entes federativos
- Iniciativa(s): Iniciativa 5.1 Melhorar a estratégia e os canais de comunicação com vistas ao reconhecimento e promoção das atividades da CGU
- Área(s) Envolvida(s): SFCGAB
- Status do Projeto: Planejado

|                     | Abartas | Francisco | Track |
|---------------------|---------|-----------|-------|
|                     | Abertas | Fechadas  | Iotal |
| [SFC] Demanda       | 0       | 0         | 0     |
| [SFC] Linha de Base | 35      | 1         | 36    |
| [SFC] Execução      | 139     | 10        | 149   |

Ao clicar em uma das diretorias, temos as Coordenações. É importante que o usuário verifique, na barra do canto superior esquerdo, o "subprojeto" que está aberto.

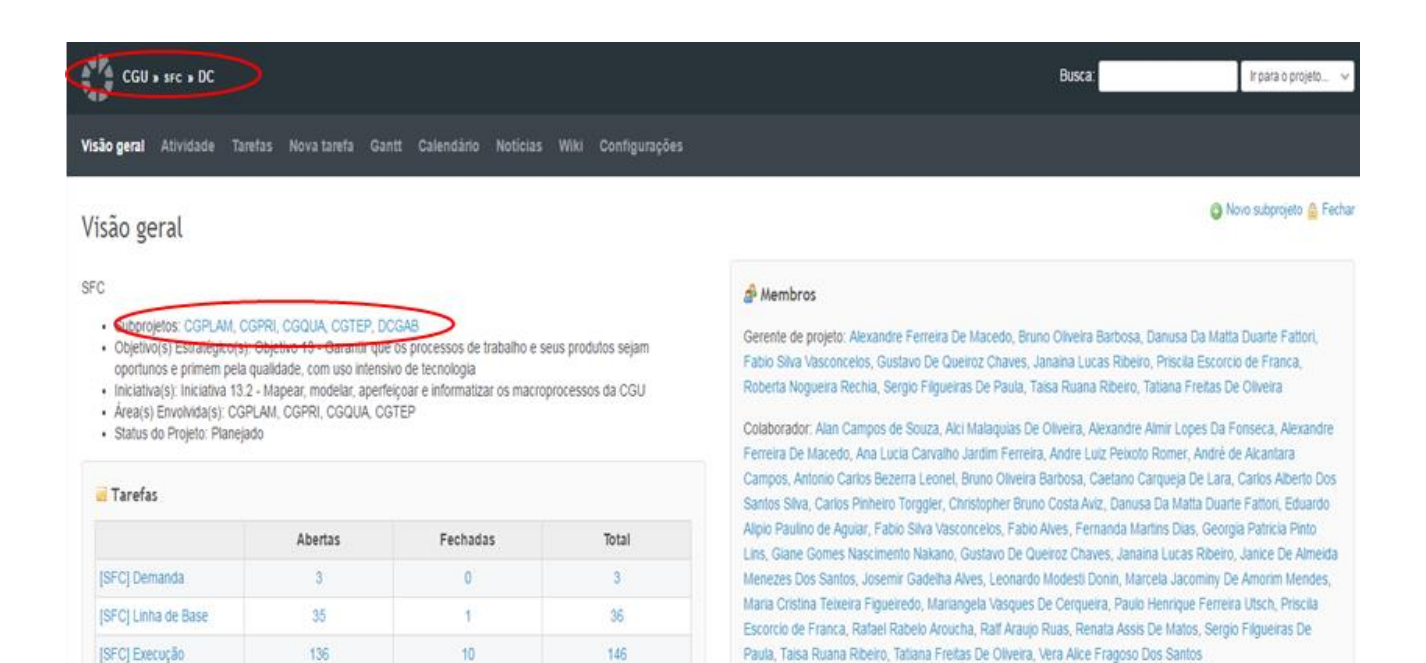

## 2. Conceitos

## 2.1. Projetos

A definição clássica de projeto determina que se trata de um esforço temporário empreendido para criar um produto, serviço ou resultado exclusivo. Devido à estrutura implementada no CGU Proj, há um projeto denominado CGU e subprojetos (Secretarias, Diretorias e Coordenações).

## 2.2. Subprojetos

Por definição, subprojeto é a parte menor de um projeto criada quando há a necessidade da subdivisão do esforço planejado em componentes mais facilmente gerenciáveis. No CGUProj, por ocasião da estrutura do sistema, trabalhamos com subprojetos, já que estes são vinculados às respectivas unidades que, em última instância, estão vinculadas ao projeto CGU.

Cada ação de controle, por exemplo, poderá ser subprojeto dentro da coordenação ou até da divisão que a executa.

### 2.3. Tarefa

Um subprojeto é composto de tarefas que, organizadas e sequenciadas, formam o cronograma do projeto. A seguir, é possível visualizar as tarefas de um projeto por meio do Gráfico Gantt<sup>1</sup>.

### 2.4. Subtarefa

Quando necessário, é possível o detalhamento das tarefas em subtarefas. Tal detalhamento pode ser importante para maior um controle de prazos das atividades. O conceito é o mesmo das tarefas; a diferença é que as subtarefas estão associadas a uma tarefa denominada "Tarefa Pai":

<sup>&</sup>lt;sup>1</sup> Uma das formas de controlar um projeto é por meio de um Gráfico de Gantt, um painel visual simplificado que mostra as tarefas a serem desempenhadas, quando elas se iniciam, a duração de cada uma e como elas estão interligadas, facilitando o entendimento de toda a equipe sobre suas responsabilidades. No CGU Projetos, ao acessar o Projeto, esse painel pode ser visualizado clicando em "Gantt" na barra superior.

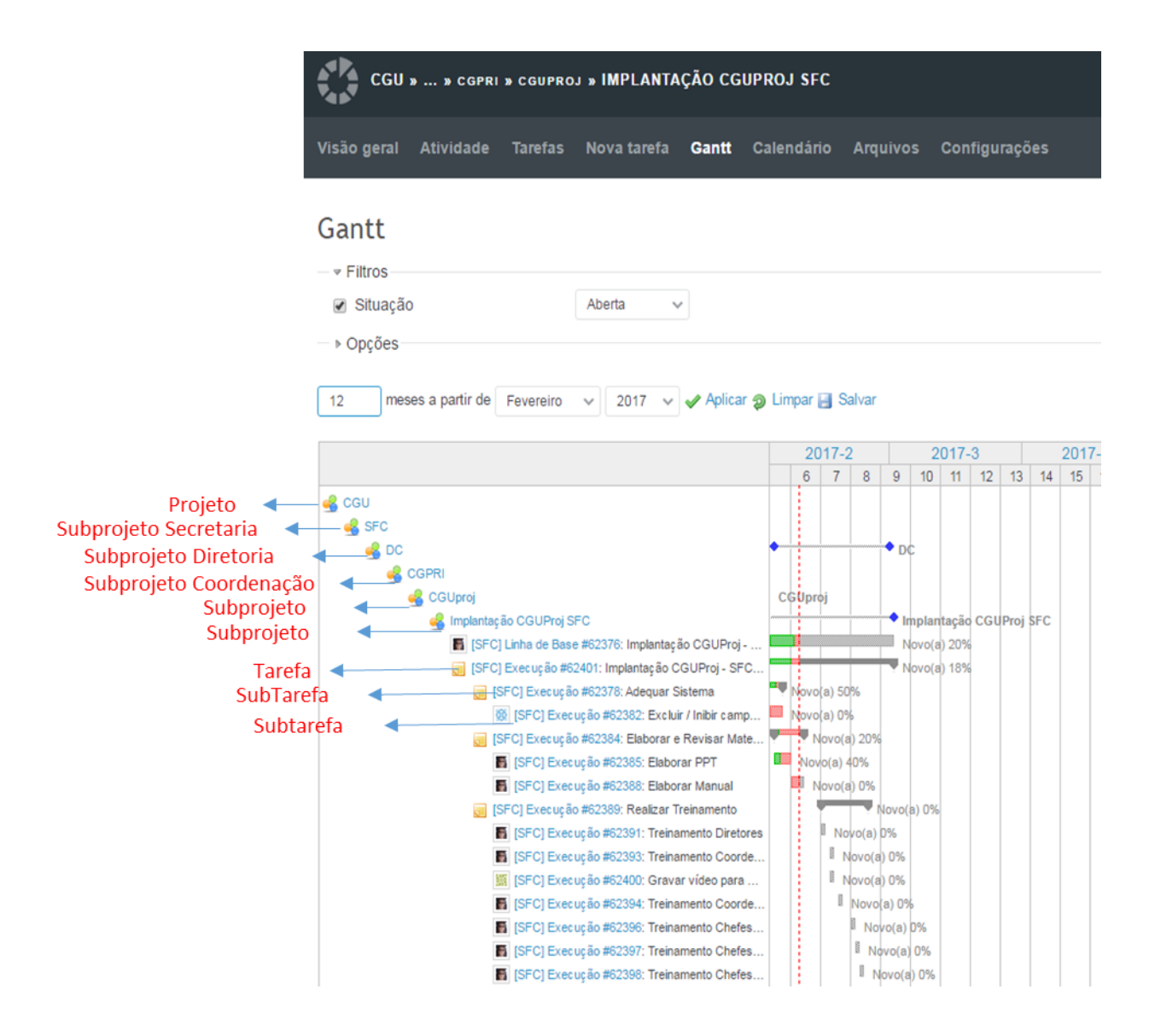

## 2.5. Tipos de Tarefas

O tipo de tarefa, além de qualificar a tarefa para uma análise gerencial, auxilia na especificação de suas atividades, pois, de acordo com o tipo do projeto, direcionará as atividades-padrão e os processos relacionados. As tarefas (e subtarefas) sempre são associadas a um tipo. Os tipos de tarefas a serem utilizados pela SFC são:

- 2.5.1. Tipo "[SFC] Linha de Base"- Tarefa que representa o planejamento original do projeto.
- 2.5.2. Tipo "[SFC] Execução" Tarefas que representam o cronograma detalhado do projeto. Para projetos de auditoria, recomenda-se a utilização de, no mínimo, uma tarefa de execução para as seguintes etapas:
  - Planejamento;
  - Resultado das Análises e Matriz de Achados;

- Relatório Preliminar;
- Busca Conjunta;
- Relatório Definitivo;
- Relatório Publicado.
- 2.5.3. Tipo "[SFC] Demanda" Tarefa a ser utilizada pelos demandantes (SFC, Diretores e Coordenadores) para registrar novos trabalhos e atribuí-los a um responsável.

## 2.6. Campos Personalizados

Foram criados diversos campos personalizados no CGU Projetos de acordo com as necessidades identificadas na SFC. Ao longo deste manual veremos como preenchê-los.

## 2.7. Perfis

A SFC utiliza dois perfis para elabora e controlar seus projetos, são eles:

- 2.7.1. Gerente de Projeto O perfil de gerente de projetos realiza as mesmas operações que o supervisor e, além disso, permite a criação de subprojetos. A tela a seguir mostra as permissões do gerente de projetos.
- 2.7.2. Membro de Projeto A equipe do projeto deve receber o perfil de membro. Com este perfil, a equipe poderá executar as funções básicas nos projetos, adicionar documentos e editar tarefas. Segue quadro com as permissões para este perfil.

Nota: Cabe ressaltar que os perfis são atribuídos projeto a projeto. Sendo assim, um usuário pode ser gerente em um projeto e membro em outro.

### 2.8. Processos

2.8.1. Criação de Projetos a partir do PO – As tarefas pactuadas no PO devem gerar projetos. Isto é, via de regra, para cada tarefa aprovada no Plano Operacional deve ser criado um projeto contendo as atividades necessárias a entrega pactuada.

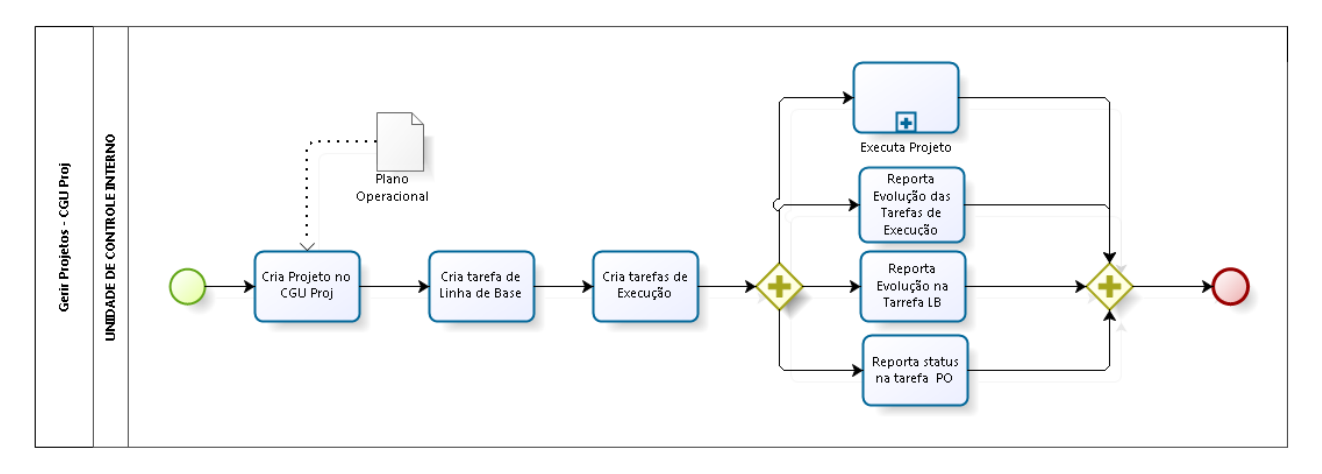

FIGURA 1 - CRIAÇÃO DE PROJETOS A PARTIR DO PLANO OPERACIONAL

2.8.2. Criação de Demandas (trabalhos não previstos no PO) – Este processo foi estabelecido para que Secretário Federal de Controle (e/ou quem por ele for delegado), Diretores e Coordenadores Gerais possam registrar demandas no sistema atribuindo o responsável por garantir que a mesma seja realizada.

Nestes casos, o demandante registrará a demanda no CGU Projetos. O responsável cuja tarefa fora atribuída deverá verificar se é necessário criar um projeto específico para atender tal necessidade ou se a demanda pode ser executada em um projeto existente.

Caso seja necessário um novo projeto, o responsável deverá criá-lo no sistema da tal como é feito para os projetos oriundos do PO.

Se a demanda for atendida dentro de um projeto já existente, o responsável deverá verificar o impacto nos prazos acarretados pela inclusão da nova tarefa e atualizar, se necessário, a tarefa de linha de base do projeto.

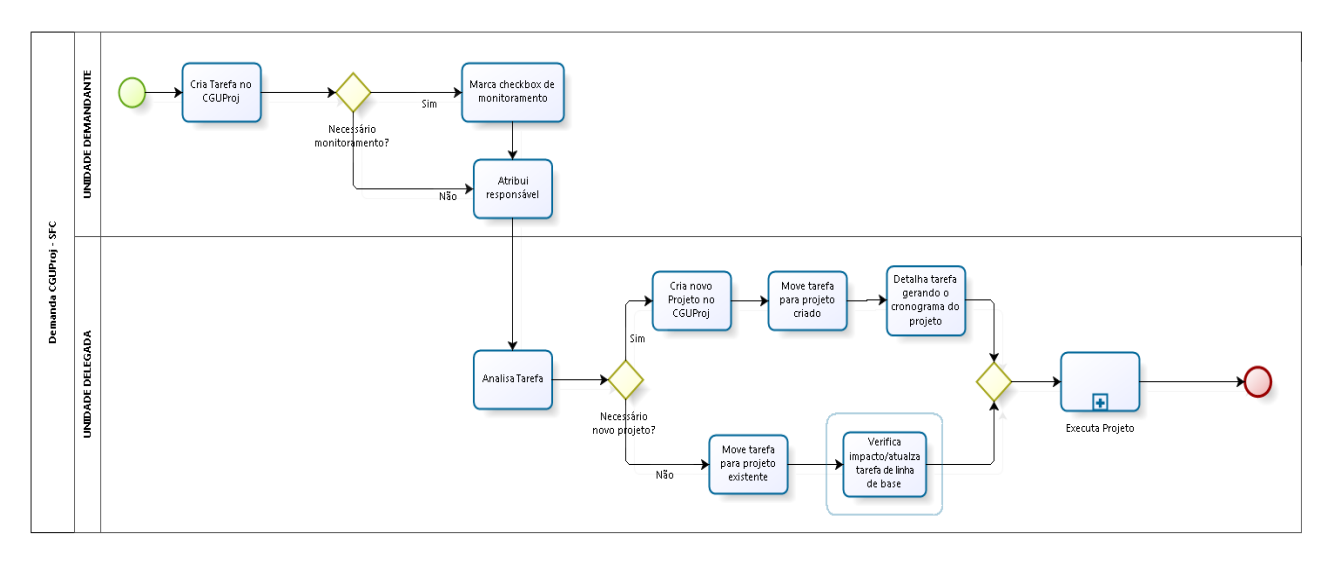

FIGURA 2 - CRIAÇÃO DE PROJETOS A PARTIR DE DEMANDAS

## 2.9. Fluxo das Tarefas

O fluxo que as tarefas seguirão – isto é, as "situações" que elas podem assumir –,são determinadas a partir de 03 (três) fatores. A situação da tarefa demonstra a fase em que a tarefa se encontra e está diretamente relacionada ao processo de execução do projeto.

Estabelecido um fluxo para cada um dos tipos de tarefas, esse é associado a determinado perfil. Assim, um Gerente de Projetos, por exemplo, terá permissão para executar o fluxo da tarefa que está associado ao seu perfil.

| Tipo de Tarefa                 | Situações Possíveis                                                                                                    |
|--------------------------------|----------------------------------------------------------------------------------------------------|
| [SFC] Linha de Base            | <ul> <li>Novo (a);</li> <li>Planejada;</li> <li>Em andamento;</li> <li>Suspenso (a);</li> <li>Cancelado (a);</li> <li>Concluída.</li> </ul>                                                                                                    |
| [SFC] Execução e [SFC] Demanda | <ul> <li>Novo (a);</li> <li>Em andamento;</li> <li>Em revisão – Divisão;</li> <li>Revisada – Divisão;</li> <li>Em revisão – Coordenação;</li> <li>Revisada – Coordenação;</li> <li>Em revisão – Coordenação-Geral;</li> <li>Revisada – Coordenação-Geral;</li> <li>Em revisão – Diretoria;</li> <li>Revisada – Diretoria;</li> <li>Pendências Externas;</li> <li>Suspenso (a);</li> <li>Cancelado (a);</li> <li>Concluído (a).</li> </ul> |

As situações que as tarefas podem assumir estão dispostas no quadro a seguir:

## 3. Manual de Uso

## 3.1. Acesso à Ferramenta

O usuário deve acessar o link: <u>https://projetos.cgu.gov.br/</u> e clicar em "Entrar" no canto superior direito da tela:

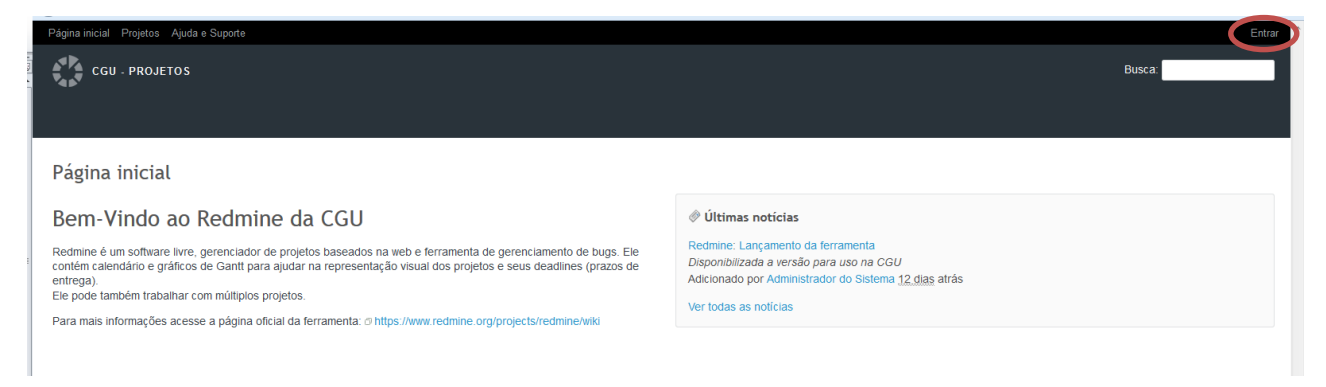

Em seguida, deve-se digitar "usuário" e "senha" (os mesmos utilizados na rede corporativa).

## 3.2. Barra de Ferramentas do CGU Projetos

### 3.2.1. Página Inicial

Ao entrar no sistema, o usuário é redirecionado para a página inicial do CGU Projetos. Ela exibe uma mensagem de boas-vindas e pode exibir links importantes, como por exemplo, o link para o painel de monitoramento do Plano Operacional.

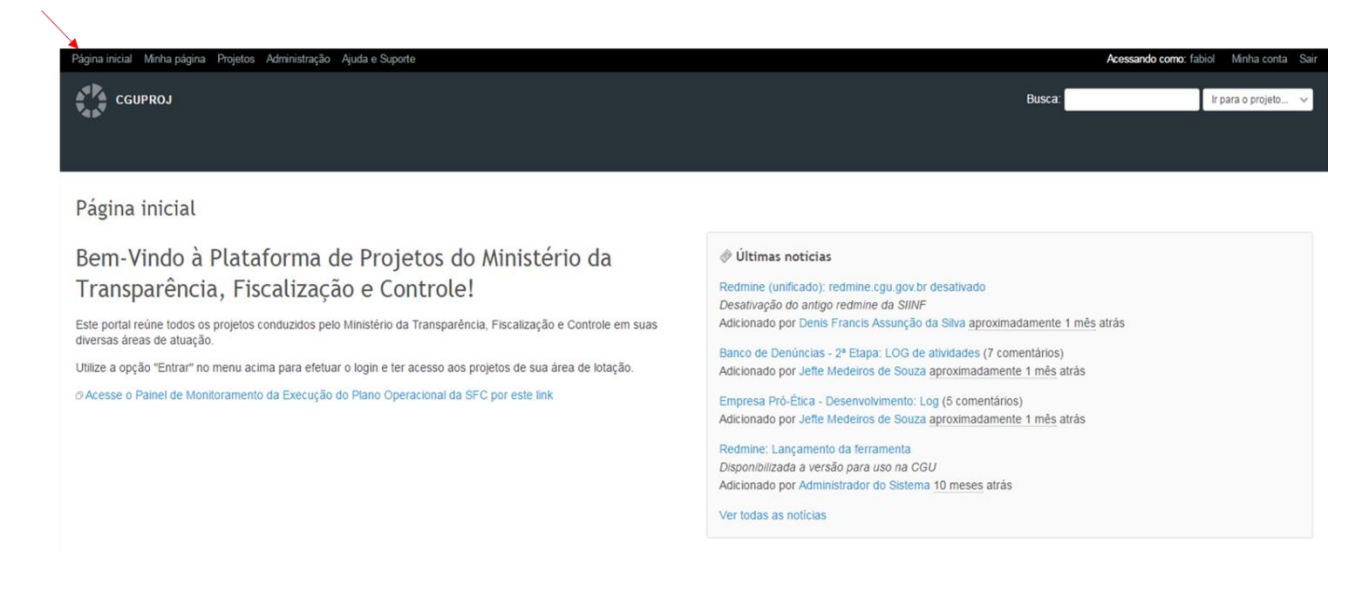

## 3.2.2. Minha Página

Por meio do menu localizado na parte superior esquerda da tela, é possível acessar a página do usuário, denominada "Minha Página", local em que o mesmo poderá visualizar a lista das tarefas que foram criadas pelo usuário e aquelas que estão atribuídas a ele (tarefas pelas quais o usuário é responsável).

| Página inicia | al Minha pagina Projetos Ajud | la e Suporte       |                                                   |              |                       |                 | Acessando como: CGPRI_Teste Minha co | nta Sair |
|---------------|-------------------------------|--------------------|---------------------------------------------------|--------------|-----------------------|-----------------|--------------------------------------|----------|
|               | GU - PROJETOS                 |                    |                                                   | Busca:       | ir para o projeto     |                 |                                      | ~        |
|               |                               |                    |                                                   |              |                       |                 |                                      |          |
| Minho         | página /                      | Tarefas atribuídas | ao usuário                                        |              | _ Tarefas criada      | as pelo usuário | Personalizar es                      | a página |
| Minhas t      | arefas (5)                    |                    |                                                   | Tarefas repo | rtadas (1)            |                 |                                      |          |
| #             | Projeto                       | Тіро               | Titulo                                            | #            | Projeto               | Тіро            | Titulo                               |          |
| 25574         | Projeto Passo a Passo         | Termo de Abertura  | Elaborar Termo de Abertura do Projeto (Planejada) | 27538        | Projeto Passo a Passo | Execução        | Tarefa Teste (Planejada)             |          |
| 25576         | Projeto Passo a Passo         | Execução           | Definir os tipos de tarefas (Planejada)           |              |                       |                 |                                      |          |
| 25577         | Projeto Passo a Passo         | Execução           | Definir processos (Novo(a))                       |              |                       |                 |                                      |          |
|               |                               |                    |                                                   |              |                       |                 |                                      |          |
| 25575         | Projeto Passo a Passo         | Execução           | Estabelecer os conceitos dos sistema (Planejada)  |              |                       |                 |                                      |          |

A página do usuário pode ser <u>personalizada</u>, exibindo apenas os blocos de informação que o usuário deseja visualizar. Para personalizar a "Minha Página" o usuário deve clicar no link "Personalizar esta página". Em seguida, deve-se selecionar qual "Bloco de Página" será adicionado à "Minha Página "e, por fim, clicar em "Adicionar".

O CGU Projetos permite adicionar os seguintes blocos à página do usuário:

- Tarefas Observadas;
- Últimas notícias;
- Calendário;
- Documentos;
- Tempo Gasto;
- Projetos Favoritos.

Quando todos os blocos desejados forem adicionados à "Minha Página", o usuário deve clicar em "Voltar" para concluir a personalização da página.

Para excluir qualquer um dos blocos, deve-se clicar no ícone "Excluir", exibido no lado superior direito do bloco.

## 3.3. Organização de Projetos e Subprojetos

Conforme mencionado no tópico 1 deste documento, o CGU Projetos é organizado considerando a estrutura organizacional da CGU.

Caso seja necessária a criação de um novo subprojeto, este deve ser criado na "Estrutura Organizacional", como um subprojeto da unidade responsável por sua execução.

Cada unidade tem autonomia para organizar sua árvore de projetos da maneira que melhor lhe convém, podendo optar por uma organização por linha de atuação ou unidade gestora, por exemplo.

## 3.4. Criação de Subprojetos

Para criar um novo subprojeto o Gerente de Projetos (lembre-se que o perfil de "membro" não permite a criação de subprojetos) da área deve acessar o projeto da sua respectiva unidade a partir da lista de projetos. É possível ainda utilizar o campo de busca conforme indicado. Neste caso, vamos utilizar a CGPRI – Coordenação Geral de Prospecção e Inovação.

| CGU - PROJETOS                                 | Busca: It para o projeto                                                                                                    |                    |           |                |          |
|------------------------------------------------|----------------------------------------------------------------------------------------------------|--------------------|-----------|----------------|----------|
| rojetos 💿 🖌                                    | Novo projeto   Ver toda                                                                                                    | a aa tarefaa   Ter | npo gasto | r geral   Ativ | idades ( |
| Opções                                         |                                                                                                    |                    |           |                |          |
| Aplicar 👂 Limpar 🔒 Salvar                      |                                                                                                    |                    |           |                |          |
| Nome                                           | Descrição                                                                                                    | Criado em          | Público   | Situação       | Tage     |
| ARG - Aprovação de projetos FDCO               | Mapeer o macroprocesso de aprovação de projetos do Fundo do Desenvolvmento do Centro-Deste (FDCD), visando levantar os pontos críticos e identificar quais métodos e técnicas serão adequados par avaitar o<br>macroprocesso. Trabaño a ser realizado de forma compatibuida com a Auditoria Interna da SUDECO, visando proporcionar o fortalecimento e dinamização da unidade, conforme as tratativas realizadas por ocasião do 8 <sup>to</sup><br>Encontro do Combita Técnico de Auditoria do M                                                                                                    | 13/04/2016         | Não       | ativo          |          |
| ARG - Frigorificos                             | ARG Availativo sobre Fiscalização em Frigorificos Federais ou equivalentes, já aprovado no PO 2015. A participação da DCFED se dará na conversão para AERG e discussão dos procedimentos, com vistas a replicar para<br>demas estados. SFARBA 2014/2007 REALZANDO SFARES 201504000° CONCLUDA SFARDO 201504000 FEALZANDO SFANDO 20150400° CONCLUDA SFARDA 2015040211 HOMOLOGADA SFARPR 201412728 REVIGADA<br>SFARPR 201415282 REALZANDO SFARID 201504214 HOMOLOGADA SFARPR 201412728 REVIGADA<br>SFARPR 201415282 REALZANDO SFARDID 201504214 HOMOLOGADA SFARPR 201412728 REVIGADA<br>SFARPR 201415282 REALZANDO SFARDID 201504214 HOMOLOGADA SFARPR 201412728 REVIGADA<br>SFARPR 201415282 REALZANDO SFARDID 201504214 HOMOLOGADA SFARPR 201412728 REVIGADA<br>SFARPR 201415282 REALZANDO SFARDID 201504214 HOMOLOGADA SFARPR 201412728 REVIGADA<br>SFARPR 201415290 REALZANDO SFARDID 201504214 HOMOLOGADA SFARPR 201412728 REVIGADA<br>SFARPR 201415282 REVIGADA SFARPR 201412782 REVIGADA<br>SFARPR 201415282 REVIGADA SFARPR 20141278 REVIGADA<br>SFARPR 201415280 REVIGADA SFARPR 20141278 REVIGADA<br>SFARPR 201415280 REVIGADA<br>SFARPR 201415280 REVIGADA<br>SFARPR 20141540 REVIGADA<br>SFARPR 20141540 REVIGADA<br>SFARPR 20141540 REVIGADA<br>SFARPR 20141540 REVIGADA<br>SFARPR 20141540 REVIGADA<br>SFARPR 20141540 REVIGADA<br>SFARPR 20141540 REVIGADA<br>SFARPR 20141540 REVIGADA<br>SFARPR 20 | 13/04/2016         | Não       | ativo          |          |
| ARG - Frigorificos - CGUMS                     | ARG Availativo seitre Fiscalização em Frigorificos Federais ou equivalentes, já aprovado no PO 2015. A participação da DCFED se dará na conversão para AERG e discussão dos procedimentos, com vistas a replicar para<br>demas estados. SFARB. 2014/12007 REALIZANDO SFARES 201504000 CONCLUDA SFARDO 201504000 FEALLZANDO SFANDO 20150400 CONCLUDA SFARD 2015040211 HOMOLOGADA SFARPR 201412728 REVISADA<br>SFARPR 201412502 REALIZANDO SFARDS 201504010 CONCLUDA SFARDO 201504000 FEALLZANDO SFANDO 20150402 STORDET HOMOLOGADA SFARPR 201412728 REVISADA<br>SFARPR 201412502 REALIZANDO SFARDS 201504021 HOMOLOGADA SFARPR 201412728 REVISADA<br>SFARPR 201412502 REALIZANDO SFARDS 201504021 HOMOLOGADA SFARPR 201412728 REVISADA<br>SFARPR 201412502 REALIZANDO SFARDS 201504021 HOMOLOGADA SFARPR 201412728 REVISADA<br>SFARPR 201412502 REALIZANDO SFARDS 201504021 HOMOLOGADA SFARPR 201412728 REVISADA<br>SFARPR 201412502 REALIZANDO SFARDS 201504021 HOMOLOGADA SFARPR 201412728 REVISADA<br>SFARPR 201412502 REALIZANDO SFARDS 201504021 HOMOLOGADA SFARPR 201412728 REVISADA<br>SFARPR 201412502 REVISADA<br>SFARPR 201412502 REVISADA<br>SFARPR 20141     | 13/04/2016         | Não       | ativo          |          |
| <ul> <li>ARG - Frigorificos - CGUGO</li> </ul> | ARG Availativo sobre Fiscalização em Frigorificos Federais ou equivalentes, já aprovado no PO 2015. A participação da DCEO se dará na conversão para AERG e discussão dos procedimentos, com vistas a replicar para<br>demas estados. SX-RAB. 2014/2017 DEALIZANDO SX-RES 201504005 CONCLUDA. SX-RAD 201504005 FEALIZANDO SX-RAD 201504005 CONCLUDA SX-RAD 201402100 S201504211 HOMOLOGADA SX-RPR 201412728 REVISADA<br>SX-RPR 201412502 REZ.RLIZANDO SX-RED 201504005 CONCLUDA. SX-RAD 201504005 FEALIZANDO SX-RAD 201504021 HOMOLOGADA SX-RPR 201412728 REVISADA<br>SX-RPR 201412502 REZ.RLIZANDO SX-RED 201504210 HOMOLOGADA SX-RPR 201412728 REVISADA<br>SX-RPR 201412502 REZ.RLIZANDO SX-RED 20150421 HOMOLOGADA SX-RPR 201412728 REVISADA<br>SX-RPR 201412502 REVISADA SX-REVISADA SX-RPR 201412728 REVISADA SX-RPR 201412728 REVISADA<br>SX-RPR 201412502 REVISADA SX-RPR 201412780 REVISADA SX-RPR 201412728 REVISADA<br>SX-RPR 201412502 REVISADA SX-RPR 201412780 REVISADA SX-RPR 201412728 REVISADA<br>SX-RPR 201412502 REVISADA SX-RPR 201412780 REVISADA SX-RPR 201412780 REVISADA<br>SX-RPR 201412502 REVISADA SX-RPR 201412780 REVISADA<br>SX-RPR 201412502 REVISADA SX-RPR 201412780 REVISADA<br>SX-RPR 201412502 REVISADA SX-RPR 201412780 REVISADA<br>SX-RPR 201412502 REVISADA SX-RPR 201412780 REVISADA<br>SX-RPR 201412502 REVISADA SX-RPR 201412780 REVISADA<br>SX-RPR 201412502 REVISADA SX-RPR 201412780 REVISADA<br>SX-RPR 201412502 REVISADA SX-RPR 201412780 REVISADA<br>SX-RPR 201412500 REVISADA SX-RPR 201412780 REVISADA<br>SX-RPR 201412780 REVISADA SX-RPR 201412780 REVISADA<br>SX-RPR 201412780 REVISADA SX-RPR 201412780 REVISADA<br>SX-RPR 201412780 REVISADA SX-RPR 201412780 REVISADA<br>SX-RPR 201412780 REVISADA SX-RPR 201412780 REVISADA SX-RPR 201412780 REVISADA<br>SX-RPR 201412780 REVISADA SX-RPR 201412780 REVISADA SX-RPR 201412780 REVISADA SX-RPR 201412780 REVISADA SX-RPR 201412780 REVISADA SX-RPR 201412780 REVISADA SX-RPR 201412780 REVISADA SX-RPR 201412780 REVISADA SX-RPR 201412780 REVISADA SX-RPR 201412780 REVISADA SX-RPR 201412780 REVISADA SX-RPR 201412780 REVISADA SX-RPR 201412780 REVISADA SX-RP                                                       | 13/04/2016         | Não       | ativo          |          |
| <ul> <li>ARG - Frigorificos - CGUBA</li> </ul> | ARG Availative sobre Fiscalização em Frigorificos Federais ou equivalentes, já aprovado no PO 2015. A participação da DCFED se dará na conversão para AEPG e discussão dos procedimentos, com visitas a replicar para<br>demas estados. STARA 2014/2007 REALIZANDO STARES 201504000 CONCLUDA STARDO 201504005 FEALIZANDO STARIO 201504005 CONCLUDA STARD 201504021 HOMOLOGIADA STARPR 201412728 REVISIDAN<br>ASTARPR 201412502 REALIZANDO STARES 201504000 CONCLUDA STARDO 201504005 FEALIZANDO STARIO 201504021 HOMOLOGIADA STARPR 201412728 REVISIDAN<br>STARPR 201412502 REALIZANDO STARES 201504021 HOMOLOGIADA STARPR 201412728 REVISIDAN<br>CONCLUSA STARPR 201412504 NOS EXCENSIONES DE LA STARDO STARDO STARDO STARDO STARDO STARDO STARDO STARDO STARES 201504021 HOMOLOGIADA STARPR 201412728 REVISIDAN<br>STARPR 201412502 REALIZANDO STARES 201504021 HOMOLOGIADA STARPR 201412728 REVISIDAN<br>STARPR 201412502 REVISIDAN STARES AND EXCENSION STARES 201504021 HOMOLOGIADA STARPR 201412728 REVISIDAN<br>STARPR 201412502 REVISIDAN STARES AND EXCENSION STARES 201504021 HOMOLOGIADA STARPR 201412728 REVISIDAN<br>STARPR 201412502 REVISIDAN STARPR 20141250 HOMOLOGIADA STARPR 201412505 CONCLUDAN STARPR 2014127800 HOMOLOGIADA STARPR 201412505 CONCLUDAN STARPR 201412505 CONCLUDAN STARPR 201405 HOMOLOGIADA STARPR 201405 HOMOLOGIADA STARPR 201412505 CONCLUDAN STARPR 201405 HOMOLOGIADA STARPR 201412505 CONCLUDAN STARPR 201412505 CONCLUDAN STARPR 201412505 CONCLUDAN STARPR 201412505 CONCLUDAN STARPR 201412505 CONCLUDAN STARPR 201412505 CONCLUDAN STARPR 201405 HOMOLOGIADA STARPR 201405 HOMOLOGIADA STARPR 201412505 CONCLUDAN STARPR 201412505 CONCLUDAN S                                                                                 | 13/04/2016         | Não       | ativo          |          |
| DC                                             | SFC                                                                                                    | 05/04/2016         | Não       | ativo          |          |
| CGPLAM                                         | Coordenação-Geral de Planejamento, Montoramento e Avalação                                                                                                    | 05/04/2016         | Não       | ativo          |          |
| CGPR                                           | SFC                                                                                                    | 05/04/2016         | Não       | ativo          | CGPR     |
| + 00050                                        | SFC                                                                                                    | 05/04/2016         | Não       | ativo          |          |
| * COTO                                         | SFC                                                                                                    | 05/04/2016         | Não       | ativo          |          |
| DCGAB                                          |                                                                                                    | 05/04/2016         | Não       | ativo          |          |
| REX - BID - 1841/DC-BR                         | Carteira de Recursos Externos Auditoria - Projeto - BD - 1841/0C-BR Projeto: (pea Pesquisa - Programa Diagnósticos, Perspectivas e Alternativas para o Desenvolvimento do Brasil Demandante: DECON Executora: DCREX<br>Auditoria a ser realizada pela DCREX                                                                                                    | 12/04/2016         | Não       | ativo          |          |
| REX - FIDA - 2000000436                        | Cartera de Recursos Externos Auditoria - Projeto - FDA - 200000436 Demandante: DRDAG Executora: DRDAG Documentação do projeto disponível em: Tiphoenix/grupos/SFCIDC/Pasta_Permanente-DC/Pasta_Permanente-DC/Pasta                                                                                                    | 12/04/2016         | Não       | ativo          |          |

Ao clicar na coordenação, será exibida a tela de "Visão Geral" e, no canto superior direito, a opção para criação de um novo subprojeto.

| Página inicial Minha página Projetos Administração Ajuda e Suporte                                                                                                    | Acessando como: fabiol Minha conta Sair                                                                                                    |
|----------------------------------------------------------------------------------------------------|----------------------------------------------------------------------------------------------------|
| CGU • sFC • DC • CGPRI                                                                                                    | Busca: CGPRI V                                                                                                    |
| Visão geral Atividade Planejamento Tarefas Nova tarefa Gantt Calendário Noticias Documentos                                                                                                    | Wiki Arquivos Monitoramento & Controle Configurações                                                                                                    |
| Visão geral                                                                                                    | 🕲 Novo subprojeto 🙆 Fechar                                                                                                    |
| Projeto da Coordenação-Geral de Prospecção e Inovação                                                                                                    | <i>₿</i> Membros                                                                                                    |
| <ul> <li>Subprojetos: eAud, Ações Continuadas ou Pontuais, Acompanhamento do desenvolvimento do Sistema de<br/>Operações Especiais, Adeguação do Macros ao Terradata, CGUproj, Comitê de TI, Dataming de constatações,<br/>Estração de Dados, Formação de Servidores, Macros, Migração Teradata, Modelo de GRC, Moodle, PO 2017,<br/>Prospecção e Inovação em Gestão de Riscos, Olitiview, Revisão das Recomendações, Revisão do Ternato de<br/>Relations do Ativa, SPC em Números, SIMOB - Etapa Z, Sistema de Ajuda, Sistema de Gestão de Beneficios,<br/>Sistema de Publicação de Relatórios, Sistema de Publicação de Relatórios - Olitiview, Sistema Monitor, Sistema<br/>para o Programa de Federação em Enter Federativos, Transição - Decreto 2016</li> <li>Objetivo(s) Estratêgico(s); Objetivo 13 - Garantír que os processos de trabalho e seus produtos egiam<br/>poortunos e orinem pedia qualidade: com uso intensivo de tecnologia. Objetivo(s) Estratêgico(s)</li> </ul>                                                                                                    | Gerente de projeto: Fabio Silva Vasconcelos, Gustavo De Queiroz Chaves, Priscila Escorcio de Franca, Roberta<br>Nogueira Rechia, Rodrigo Neiva Pedatella<br>Membro de projeto: Alan Campos de Souza, André de Alcantara Campos, Fabio Silva Vasconcelos, Fabio Alves,<br>Gustavo De Queiroz Chaves, María Cristina Telxeira Figueiredo, Priscila Escorcio de Franca, Rodrigo Neiva<br>Pedatella, Vera Alice Fragoso Dos Santos |
| colaborativa interna, adaptada ao contexto de cada unidade, orientada à gestão para resultados. Objetivo 15-<br>internalizar a gestão estratêgica de forma sistêmica e aprimorar a comunicação interna e os instrumentos de<br>gerenciamento de riscos e de planejamento, monitoramento e availação dos resultados. Objetivo 5 - Ampliar a<br>apropriação dos resultados dos trabalhos da CGU pelas partes interessadas, inclusive por entes federativos<br>l iniciativa(s) iniciativa 14 - Estabelecer estrutura de trabalho em rete, por projetos, na CGU, iniciativa 15.3 -<br>Promover a melhoria da governança e da gestão da estratêgia da CGU, implementando mecanismos de<br>monitoramento e availação do Flanejamento Estratêgio de emaneira participativa, iniciativa 15.3 -<br>Implementor e availação do Flanejamento Estratêgio de emaneira participativa, iniciativa 15.4 - Implementar<br>mecanismos de monitoramento e availação do Flanejamento Estratêgio de es exciedade, iniciativa 15.5 -<br>Aperfeiçoar a comunicação interna, Iniciativa 5.1 - Melhorar a estratêgia e os canais de comunicação com vistas<br>ao reconhecimento e promoção das atividades da CGU<br>• Area(5) Envolvida(5) - CGPRI<br>• Status do Projeto: Planejado |                                                                                                    |
| 🧧 Tarefas                                                                                                    | _                                                                                                    |
| Abertas Fechadas Total                                                                                                    | <                                                                                                    |
| [SFC] Demanda 1 0 1                                                                                                    |                                                                                                    |

Após clicar em "Novo subprojeto", será aberta a seguinte tela de criação. Nela devem ser inseridas as informações básicas do projeto que está sendo criado como o nome e uma breve descrição do projeto. Verifique a tela e as instruções a seguir:

| a micial Minna pagina Pro | ojetos Administração Ajuda e Suporte Acessando como: rabiol Minha de                                                                                                    | onta |
|---------------------------|----------------------------------------------------------------------------------------------------|------|
| CGUPROJ                   | Busca: Ir para o proje                                                                                                    | ato  |
| vo projeto                |                                                                                                    |      |
| Nome *                    |                                                                                                    |      |
| Descrição                 | В / <u>U</u> S C HI H2 H3 II II II II II II II II II II II II II                                                                                                    |      |
| Identificador*            |                                                                                                    | 10   |
| dentificador              | deve ter entre 1 e 100 caracteres. Somente letras minúsculas (a-z), números, traços e sublinhados são permitidos.<br>Uma vez salvo, o identificador não pode ser alterado.                                                                                                    |      |
| Página do projeto         |                                                                                                    |      |
| 1 Público                 |                                                                                                    |      |
| 2 Sub-projeto de          | » CGPRI                                                                                                    | ·    |
| 3 Herdar membros          |                                                                                                    |      |
| Objetivo(s)<br>4<br>4     | <ul> <li>Objetivo 5 - Ampliar a apropriação dos resultados dos trabalhos da CGU pelas partes interessadas, inclusive por entes federativos</li> <li>Objetivo 6 - Produzir informações estratégicas para subsidiar as tomadas de decisões do Presidente da República</li> <li>Objetivo 7 - Aperfeiçoar a intensificar a atuação nas empresas estatais</li> <li>Objetivo 8 - Promover a célere e efetiva responsabilização de entes privados e de servidores públicos</li> <li>Objetivo 9 - Ampliar a aperfeiçoar a transparência na gestão pública e as formas de interlocução com o cidadão</li> <li>Objetivo 10 - Disseminar as doutrinas de governança, controle, integridade e gestão de riscos e fortalecer as respectivas instâncias na Administração Pública</li> <li>Objetivo 11 - Fortalecer a parceria com os atores que promovam a defesa do patrimônio público, a melhoria da gestão e o enfrentamento da corrupção</li> <li>Objetivo 12 - Desenvolver mecanismos inovadores para a melhoria da gestão pública, do corte de confectamento de corrupção</li> </ul> |      |
| 5                         | <ul> <li>Iniciativa 5.1 - Meinorar a estrategia e os canais de contaiticação com vistas ao reconhecimento e promoção das atividades da CGU</li> <li>Iniciativa 5.2 - Sistematizar os processos de interlocução com as organizações da sociedade civil, organismos internacionais, empresas e/ou associações privadas, mídia, governos subnacionais e demais órgãos do governo federal</li> <li>Iniciativa 5.3 - Aprimorar o processo de contabilização dos benefícios gerados pelos trabalhos da CGU</li> <li>Iniciativa 5.4 - Realizar e incrementar os processos de avaliação do governo, com foco do cidadão, na qualidade e tempestividade dos produtos e busca pela aproximação com o gestor, em todos os níveis da federação</li> <li>Iniciativa 6.1 - Instituir um processo de trabalho que objetive a geração de um conjunto de informações sintéticas e estratégicas que serão repassadas ao Presidente da República</li> <li>Iniciativa 6.2 - Atuar na manutenção da estabilidade política ética (governabilidade sem corrunção)</li> </ul>                        |      |
| Atividade de Controle     | <ul> <li>AAC</li> <li>Ação de Controle Pontual</li> <li>AEPG</li> <li>ARG</li> <li>Auditoria de Pessoal</li> <li>Auditoria de Pessoal</li> <li>Auditoria terna</li> </ul>                                                                                                    | *    |

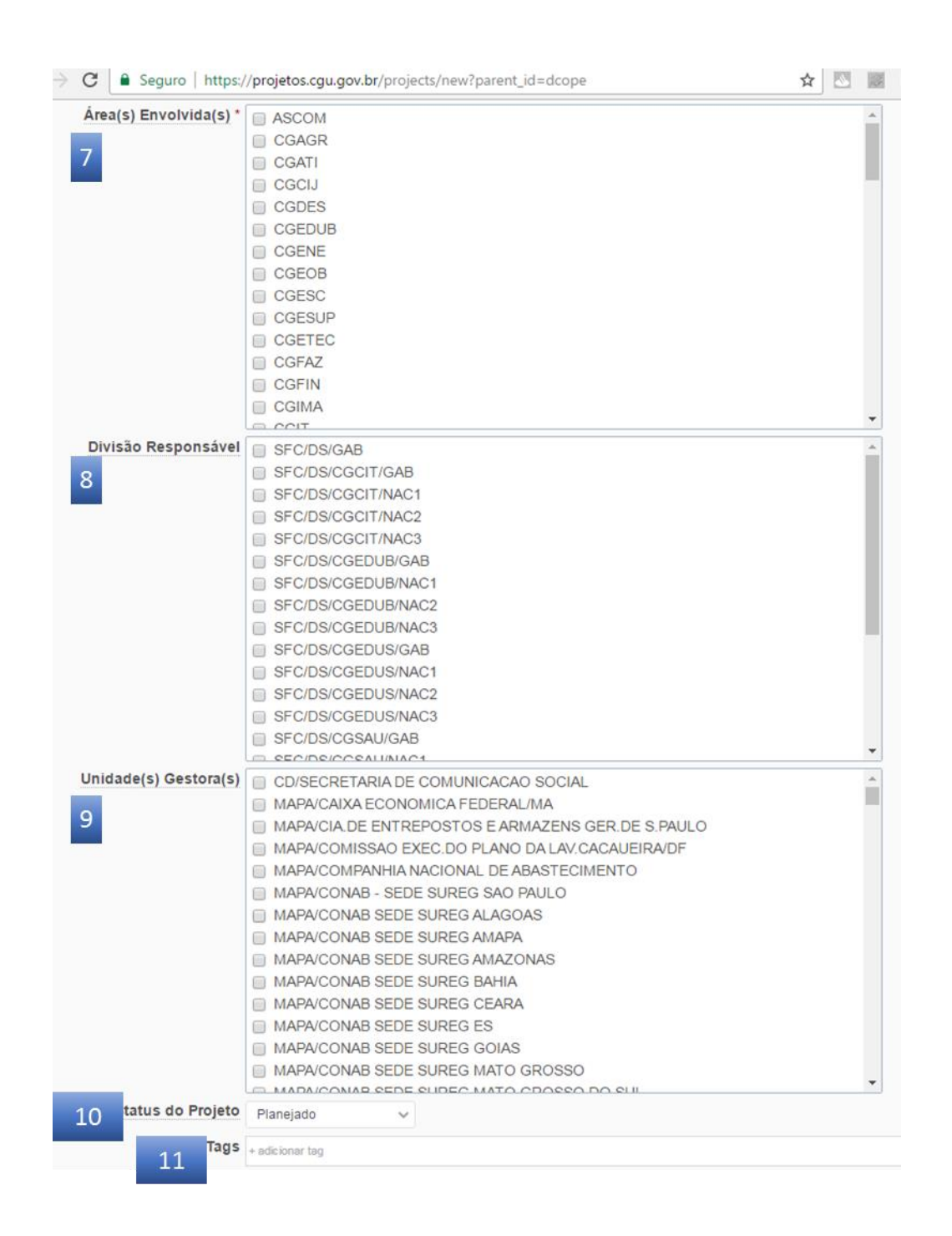

Orientações para preenchimento dos campos:

- 1. "Público": Manter o campo desmarcado.
- 2. "Sub-projeto de": Indica o "projeto pai" do projeto que está sendo criado. Este campo já vem preenchido. Verifique apenas se está correto.

- 3. "Herdar Membros": Marcando esta opção, o novo subprojeto já é criado com os membros do projeto "Pai". Recomenda-se a utilização desta funcionalidade para evitar retrabalho (cadastro de membros projeto a projeto).
- 4. "Objetivo (s) Estratégico (s) ": Campo obrigatório onde deve ser marcado o objetivo estratégico associado ao projeto. Pode ser selecionado mais de um objetivo estratégico.
- 5. "Iniciativa (s) ": Idem item 4.
- 6. "Atividade de Controle": Indicar a atividade de controle associada ao projeto. Caso o projeto não se enquadre em nenhuma das atividades de controle listadas, deve-se selecionar a opção "Outros Projetos".
- 7. "Área (s) Envolvida (s)": Indicar as áreas envolvidas no projeto. Este campo é obrigatório onde deverá ser indicado, no mínimo, a própria unidade executora do projeto.
- 8. "Divisão Responsável": Informar a divisão responsável pelo projeto.
- 9. "Unidade (s) Gestora (s)": Informar a unidade gestora auditada.
- 10. "Status do Projeto": Informar a etapa em que o projeto se encontra.
- 11. "Tags": É possível criar "tags" para agrupar determinados projetos por assunto, por exemplo. Sugere-se que tal recurso não seja utilizado.

Ainda na criação do subprojeto, existe a possibilidade de indicar os <u>módulos</u> (que irão aparecer na barra de tarefas do projeto), bem como os <u>tipos de tarefas</u> e os <u>campos personalizados</u> que serão utilizados no projeto e em suas tarefas. Os atributos necessários para os projetos da SFC estão marcados por padrão. <u>Sugere-se que tais informações não sejam alteradas</u>.

#### Sugere-se que as informações dos campos da tela a seguir não sejam alteradas.

Módulos

- Gerenciamento de Tarefas
- Notícias
- Arquivos
- Repositório
- Calendário Favorite projects

#### Tipos de tarefas

- [SFC] Demanda
- [SFC] Execução
- Ordem de Serviço (DSI)
- Suporte
- Planejamento
- Monitoramento
- Termo de Abertura Definição de Escopo
- Iniciação
- Exclusão de Produto

- Proposição de Subprojeto
   Proposição de Projeto

   Execução DS
   Cronest
- Teste Atribui Grupo

#### Campos personalizados -

- ✓ Ação(ões) de Controle(s) OS
   ✓ Unidade(s) Gestora(s)
   ✓ Etapa da Auditoria
   ✓ Nº do Processo
- Equipe
- OS Ticket
- Órgão Superior
- Exercício
- RS/PE
- Data de Evento da Seleção
   Contrato
   Descrição do Projeto
   Partes Int
- Restrições
- Riscos Identificados
- Envolvido(s)
- Unidade Gestora
- Atividade de Controle
- Pactuação
- Equipe SIINF (TI)
- Riscos de TI
- Pontuação do item
- Meta do 3º Tri

- Meta alcançada Meta alcançada
   Meta do projeto
   Subunidade Coordenação
   Subunidade Regional
- Envolvido
- Justificativa do Envolvido
   Demandante
- Demandante
- Iniciativa Relacionada
- □ Iniciativa Relacionada
   □ Area

   □ Temas do Plano Tático
   □ Objeto Auditável

   □ Nº do Tema não Prioritário
   □ Produto do Projeto

   □ Mata do Subprojeto
   □ Produto do Subpro
- Produto do Subprojeto
   Produto do Subprojeto AEPG
   Produto do Subprojeto PCPR
   Produto do Subprojeto ARG
   ARG será consolidado?
   Descrição do Projeto
   Tema do CAPACITA Criar e cont

[SFC] Linha de Base

Gerenciamento de tempo

Monitoramento & Controle por Projeto

Erro / Defeito

Documentos

Wiki

Fóruns

Gantt

- Tarefa
- Funcionalidade
- Execução
- Encaminhamentos
- Ação de Controle
   Demanda SESOL
   Exclusão de Projeto
   Prop. de Projeto

  - Cronograma Previsto DS
  - Monitorado pelo SFC?
  - Proposta (Definição de Escopo)
  - Cód. UJ
  - Programa
  - Ciclo
  - Partes Interessadas
  - Premissas
  - Propositor
  - Diretrizes Temáticas 2016
- Urretrizes
   Processo
   Produtos
   Códia-

  - Código da Executora
  - 🔲 Área da CGU
  - Estimativa de esforço (TI)

Justificativa para Exclusão

- 🔲 Meta do 1º Tri
- 🔲 Meta do 2º Tri
- Trimestre

Executora Área
 Objeto Auditável

Meta do projeto

Em seguida, clicar em "Criar" para o projeto seja gerado.

Ao clicar em "Criar", é exibida a tela de configurações do projeto. Nesta, utilizando o menu, podese alterar todas as informações do projeto e completá-las se for o caso. Dentre outras coisas, o gerente do projeto pode associar novos membros ao projeto e anexar arquivos.

Para associar um novo membro ao projeto, clique em membros (1) no menu e em novo membro (2);

| CGU » » DC » CGPRI » PROJETO PASSO A PASSO III                 | Busca:                         | » Projeto Passo a Passo III 🗸 🗸                 |
|----------------------------------------------------------------|--------------------------------|-------------------------------------------------|
| Visão geral Atividade Tarefas Nova tarefa Gantt Calendário     | Noticias Documentos Wiki       | Arquivos Monitoramento & Controle Configurações |
| Criado com sucesso.                                            |                                |                                                 |
| Configurações                                                  |                                |                                                 |
| Informações Módulos Membros Versões Categorias das tarefas Wik | ki Repositórios Fóruns Ativida | ades (registro de horas)                        |
| O Novo membro2                                                 |                                |                                                 |
|                                                                | Nenhum                         | a informação disponível                         |

O CGU Projetos exibirá então, a lista de todos os usuários cadastrados no sistema. Utilize o campo de busca (1) para fazer o filtro e defina o papel (perfil) (2) que o membro terá neste projeto, conforme exibido na tela a seguir.

|                                 |                                                                      | Novo m                                                       | nembro                                                       |                                               |             |           | 8        |
|---------------------------------|----------------------------------------------------------------------|--------------------------------------------------------------|--------------------------------------------------------------|-----------------------------------------------|-------------|-----------|----------|
| Pesquisar por usuários ou grupo | DS:                                                                  |                                                              |                                                              |                                               |             |           |          |
| 1 🔍 fabio la                    |                                                                      |                                                              |                                                              |                                               |             |           |          |
| Fabio Lacerda Alves             |                                                                      |                                                              |                                                              |                                               |             |           |          |
| (1-1/1)<br>Papéis ✔             |                                                                      |                                                              |                                                              |                                               |             |           |          |
| 2 ♥ Gerente de projeto          | <ul> <li>Gestor de negócio</li> <li>Coordenador de equipe</li> </ul> | <ul> <li>Apoio técnico</li> <li>Membro de projeto</li> </ul> | <ul> <li>Fábrica de software</li> <li>Coordenação</li> </ul> | <ul><li>Observador</li><li>Regional</li></ul> | Colaborador |           |          |
|                                 |                                                                      |                                                              |                                                              |                                               |             | Adicionar | Cancelar |

Clicando "Adicionar" o novo membro passa a fazer parte do projeto com o perfil indicado. Os únicos perfis que são utilizados no âmbito da SFC são: Gerente de Projeto e Membro do Projeto.

Retornando ao projeto da coordenação, é possível verificar que o novo projeto criado aparece na relação de projetos na tela "Visão Geral".

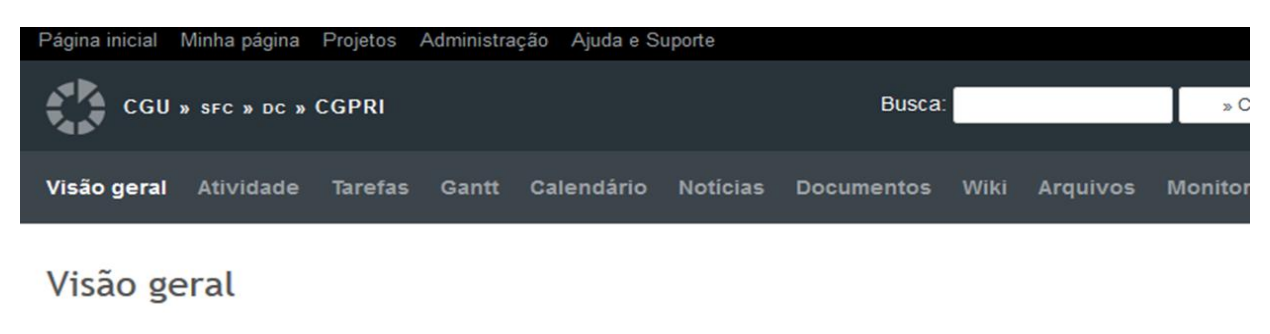

SFC

• Subprojetos: Dataming de constatações, eAud, Formação de Servidores, Projeto Passo a Passo, Projeto Passo a Passo e Projeto Passo a Passo III, SFC em Números, Sistema de Publicação de Relatórios, Sistema Monitor

#### 3.4.1. Pesquisar Projetos

No exemplo mostrado na tela a seguir, o servidor da CGCULT visualiza todos os subprojetos das linhas de atuação nos quais sua Unidade está envolvida e o subprojeto específico da sua Unidade.

| Pagina inicial Minha pagina Projetos Ajuda e Suporte                                                                                                    |                                                                                                    |         |
|----------------------------------------------------------------------------------------------------|----------------------------------------------------------------------------------------------------|---------|
| CGU - PROJETOS                                                                                                    | Busca:                                                                                                    | lr para |
|                                                                                                    |                                                                                                    |         |
| Projetos                                                                                                    | er todas as tarefas   Tempo gasto geral   Atividades gerai:                                                                                  | 5 F     |
| ★ AAC - 2015 - FCP<br>Auditoria Anual de Contas<br>Fundação Cultural Palmares (FCP)<br>Data limite (TCU):15/08/2016                                                                                                    |                                                                                                    | (       |
| AAC - 2015 - Ibram<br>Auditoria Anual de Contas<br>Instituto Brasileiro de Museus (Ibram)<br>Data limite (TCU):15/08/2016                                                                                                    |                                                                                                    |         |
| ★ AAC - 2015 - SE/MinC<br>Auditoria Anual de Contas<br>Secretaria Executiva do Ministério da Cultura (SE/MinC), considerando as informações sobre a gestão das demais unidades da e<br>Data limite (TCU):15/08/2016                                                                                                    | strutura do Ministério                                                                                                    |         |
| ★ CGCULT<br>O objetivo do trabalho é certificar a adequação dos desbloqueios dos empenhos de restos a pagar não processados dos órgãos<br>até o exercício de 2014, nos termos do Decreto nº. 8.407/215 e alterações.                                                                                                    | e entidades do Poder Executivo Federal, inscritos                                                                                            |         |
| O trabalho será desenvolvido no período de 13/01/2016 a 26/02/2016, já incluído o prazo final do relatório final cuja previsão de                                                                                                    | entrega é o dia 26/02/2016                                                                                                    |         |
| ★ Verificação de reembolso de cessão de pessoal na Funarte<br>Após a análise de ocorrências da Trilha de Auditoria de Pessoal n.º 29 (lançamento de remuneração extra-SIAPE) na FUNARTE,<br>ARG para verificar se realmente existe rotina de reembolso, pelo cessionário ao cedente, da remuneração paga na origem. Tendo<br>cedidos, há indícios da existência de grande quantidade de recursos financeiros pagos pela UNIÃO sem serem reembolsados pel | o Núcleo de Pessoal - NPES da CGU/RJ solicitou o<br>lo em vista que a Funarte possui vários servidores<br>lo outros entes da federação       |         |
| ★ CGURJ<br>Após a análise de ocorrências da Trilha de Auditoria de Pessoal n.º 29 (lançamento de remuneração extra-SIAPE) na FUNART<br>o ARG para verificar se realmente existe rotina de reembolso, pelo cessionário ao cedente, da remuneração paga na origem. I<br>servidores cedidos, há indícios da existência de grande quantidade de recursos financeiros pagos pela UNIÃO sem serem reer                                                         | 'E, o Núcleo de Pessoal - NPES da CGU/RJ solicitou<br>Tendo em vista que a Funarte possui vários<br>mbolsados pelo outros entes da federação |         |
| ★ CGCULT<br>Avaliação do convênio 682801 entre o Ministério da Cultura e o Município de Goiânia, no valor de R\$ 7.000.000,00, para requalif                                                                                                    | ficação da Praça Pedro Ludovico Teixeira - Praça                                                                                             | ;       |
|                                                                                                    |                                                                                                    |         |

Para visualizar as atividades do projeto, assim como registrar ou acompanhar suas tarefas, é necessário indicar o projeto que se deseja acessar.

Formas de acessar um projeto:

- (1) Selecionando o projeto no campo " Ir Para o projeto... ";
- (2) Utilizando o campo de "Busca";
- (3) Clicando na "tag" (caso seja utilizada) correspondente ao projeto (neste caso, o CGU Projetos trará todos os projetos associados à referida "tag").
- (4) Clicando no nome do projeto, contido na lista de projetos que é exibida na página "Projetos".

| ιġ | na inicial Minha página Projetos Ajuda e Suporte                                             |                                                                                                    |                |              |               |           |
|----|----------------------------------------------------------------------------------------------|----------------------------------------------------------------------------------------------------|----------------|--------------|---------------|-----------|
| 1  | CGU - PROJETOS                                                                               | Busca:                                                                                                    | 17.p           | ara o projet | •- <u>1</u>   |           |
|    |                                                                                              |                                                                                                    |                |              |               |           |
|    |                                                                                              |                                                                                                    |                |              |               |           |
|    | Projetos (had 2                                                                              | Ver todas as                                                                                                    | tarefas   Temp | oo gasto ge  | ral   Advidad | es gerais |
|    | + Fitters                                                                                    |                                                                                                    |                |              |               |           |
|    | * Opcões                                                                                     |                                                                                                    |                |              |               |           |
|    | A lefter & Linner                                                                            |                                                                                                    |                |              |               |           |
|    | Adore a rudou                                                                                |                                                                                                    |                |              |               |           |
|    | Nome                                                                                         | Descrição                                                                                                    | Criado em      | Público      | Situação      | Tags      |
|    | 9 SrC                                                                                        | Projetos da Secretaria Pederal de Controle Interno                                                                                                    | 30/03/2016     | Sim          | ativo         |           |
|    | * + AAC - 2015 - FCP                                                                         | Auditoria Anual de Contas Fundação Cultural Palmares<br>(FCP) Data limite (TCU): 15/08/2016                                                                                                    | 12/04/2016     | Não          | ativo         |           |
|    | 92 + AAC - 2015 - Ibram                                                                      | Auditoria Anual de Contas Instituto Brasileiro de Museus<br>(Ibram) Data limite (TCU): 15/08/2016                                                                                                    | 12/04/2016     | Não          | ativo         |           |
|    | ☆ ◆ AAC - 2015 - SEMMC                                                                       | Auditoria Anual de Contas Secretaria Executiva do<br>Ministério da Cultura (SE/MinC), considerando as<br>informações sobre a gestão das demais unidades da<br>estrutura do Ministério Data limite (TCU) 15/08/2016                                                                                                    | 12/04/2016     | Não          | ativo         |           |
|    | 🕸 🔹 Agões Pontuais                                                                           |                                                                                                    | 11/04/2016     | Sim          | ativo         |           |
|    |                                                                                              |                                                                                                    | 14/04/2016     | Não          | ativo         |           |
|    | 9 + Ações Pontuais - COCULT - Verificação de reemboliso de cessão de pessoal na Funante      | Após a aviátes de contencios da Tima de Autoros de<br>Pessaín i * 30 inguamento de remunenção estra Autor<br>na FUNARTE. e Núcleo de Pessaín - NPES da COURZ<br>solucitou ARE para vertincas re realmente existe roina<br>de reemunerção paga na orgem. Timos em vista que a<br>Funante possai vainos servidores cedos, hal indicisa da<br>ematérica da derande quanda da de encunos financemos<br>pagos peu UNAD sem serem reembolizados pelo outros<br>entes da Neoração | 14/04/2016     | Nilo         | ativo         |           |
|    | si: Agões Pontuais - COCULT - Verificação de reembolto de cessão de pessoal na Funante - COU | RJ Após a análise de ocorrências da Trilha de Auditoria de<br>Pessoal n.º 29 (unçamento de remuneração extra-SIAPE)<br>na FUNARTE, o Nucleo de Pessoal - NPES da CGURJ<br>solicitou o ARG para verificar se realmente existe rotina<br>de reembolos, pelo cessionário ao cedente, da                                                                                                    | 14/04/2016     | Não          | ativo         |           |

### 3.5. Barra de Ferramentas dos Projetos

Após acessar determinado projeto, o usuário terá acesso à barra de ferramentas do projeto.

## 3.5.1. Visão Geral de um Projeto

Essa aba fornece uma visão geral sobre o projeto, informando o resumo das tarefas que estão em andamento e quem são os seus membros.

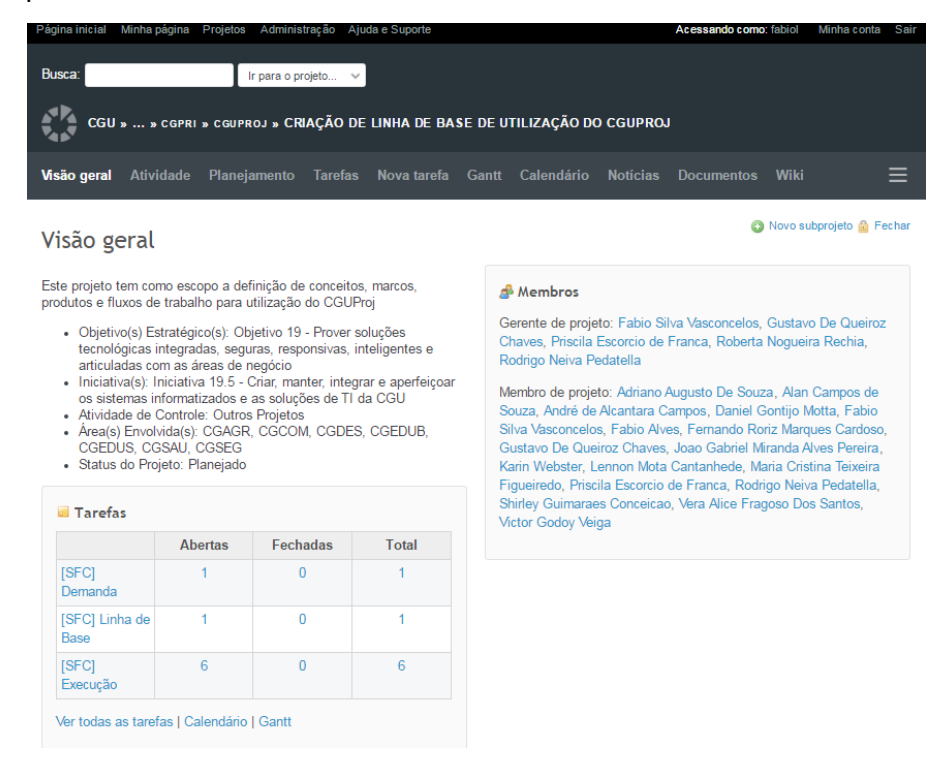

#### 3.5.2. Atividades

Apresenta um breve resumo das ações realizadas no projeto nos últimos 30 dias:

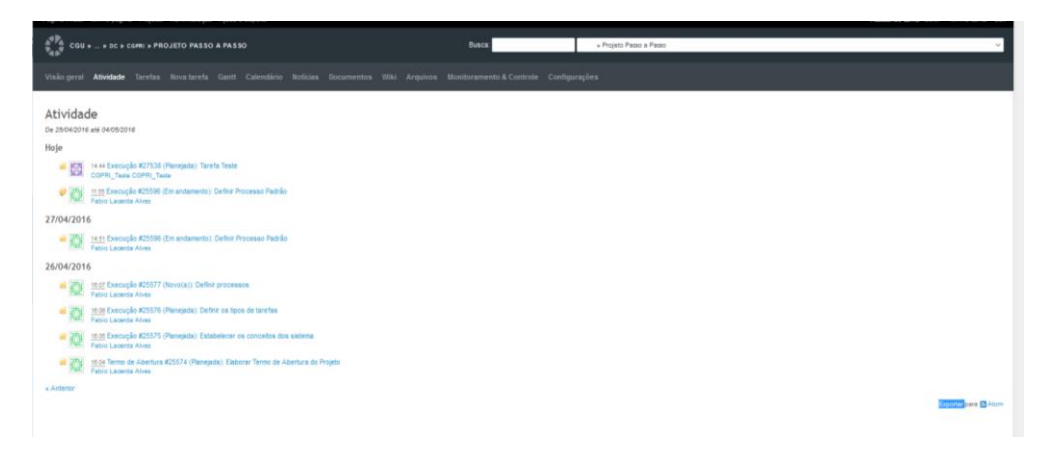

#### 3.5.3. Tarefas

O usuário pode listar as tarefas do projeto por meio da aba "Tarefas". Nela, também é possível efetuar uma busca por determinada tarefa e ainda é possível utilizar filtros para refinar o mecanismo de busca:

|                   | cGU                                        | » » CGPRI » CGUPROJ » | • CRIAÇÃO DE LINHA DE BASE DE UTILIZAÇÃO DO CGU     | JPROJ               |                                               |              | Busca:                  |                | l I           | r para o projeto |
|-------------------|--------------------------------------------|-----------------------|-----------------------------------------------------|---------------------|-----------------------------------------------|--------------|-------------------------|----------------|---------------|------------------|
|                   |                                            |                       | nto <b>Tarefas</b> Nova tarefa Gantt Calendário Not |                     |                                               |              |                         |                |               |                  |
| sT<br>•<br>•<br>• | Filtros<br>Situação<br>Opções<br>Aplicar 2 | ;<br>Limper ⊒ Selver  | todos v                                             |                     |                                               |              | Ad                      | icionar filtro |               | ~                |
|                   | # -                                        | Tarefa pai            | Projeto                                             | Tipo                | Título                                        | Situação     | Atribuido para          | Inicio         | Data prevista | % Terminado      |
|                   | 63126                                      |                       | Criação de Linha de Base de Utilização do CGUProj   | [SFC] Demanda       | Teste V1 - yyyy                               | Novo(a)      |                         | 15/02/2017     |               |                  |
|                   | 63125                                      |                       | Criação de Linha de Base de Utilização do CGUProj   | [SFC] Execução      | Teste V1 - zzz                                | Em andamento | Fabio Alves             | 15/02/2017     | 31/03/2017    |                  |
|                   | 63124                                      |                       | Criação de Linha de Base de Utilização do CGUProj   | [SFC] Execução      | Teste V1 - XXX                                | Em andamento | Fabio Alves             | 15/02/2017     | 23/02/2017    |                  |
|                   | 63123                                      |                       | Criação de Linha de Base de Utilização do CGUProj   | (SFC) Execução      | Teste V1                                      | Novo(a)      | Fabio Alves             | 15/02/2017     | 23/02/2017    |                  |
|                   | 63016                                      | [SFC] Execução #63014 | Criação de Linha de Base de Utilização do CGUProj   | [SFC] Execução      | Atividade 2                                   | Novo(a)      | Fabio Silva Vasconcelos | 15/02/2017     | 24/02/2017    |                  |
|                   | 63015                                      | [SFC] Execução #63014 | Criação de Linha de Base de Utilização do CGUProj   | [SFC] Execução      | Atividade1                                    | Novo(a)      |                         | 10/02/2017     | 14/02/2017    |                  |
|                   | 63014                                      |                       | Criação de Linha de Base de Utilização do CGUProj   | [SFC] Execução      | Criação deLihadeBase de Utilização do CGUProj | Novo(a)      | Fabio Alves             | 10/02/2017     | 24/02/2017    |                  |
|                   | 63013                                      |                       | Criação de Linha de Base de Utilização do CGUProj   | [SFC] Linha de Base | Criação deLihadeBase de Utilização do CGUProj | Novo(a)      | Fabio Alves             | 10/02/2017     | 24/02/2017    |                  |
| (1-               | 8/8)                                       |                       |                                                     |                     |                                               |              |                         |                | Exportar para | Atom   CSV   PE  |

## 3.5.4. Nova Tarefa

Clique em "Nova Tarefa" na barra de ferramentas do projeto.

| Página inicial Minha página                                                            | Projetos Ajuda e Suporte |                 |                |                                                                                                    | Acessando como: CGPRI_1                  |
|----------------------------------------------------------------------------------------|--------------------------|-----------------|----------------|----------------------------------------------------------------------------------------------------|------------------------------------------|
| AAC > AAC - 2015                                                                       | - FCP                    |                 |                | Busca: AAC - 2015 - FCP                                                                                                    |                                          |
| Visão geral Atividade                                                                  | Tare Ss Nova tarefa      | Antt Calendário |                | Wiki Arquivos Monitoramento & Controle Configurações                                                                                     |                                          |
| Visão geral                                                                            |                          | Clique          | em nova tarefa | 🔘 Novo subprojeto 👜 Fechar                                                                                                    | Tempo gasto                              |
| Auditoria Anual de Contas<br>Fundação Cultural Palmares<br>Data limite (TCU):15/08/201 | 6 (FCP)                  |                 |                | Membros     Supervisor: CGPRI_Teste CGPRI_Teste, Filipe Vale Campos, Guilherme Fernandes De Almeida, Jose     Marcelo Castro De Carvalho | Tempo de trabalho   Detalhes   Relatório |
|                                                                                        | Abertas                  | Fechadas        | Total          |                                                                                                    |                                          |
| Planejamento                                                                           | 0                        | 0               | 0              |                                                                                                    |                                          |
| Execução                                                                               | 0                        | 0               | 0              |                                                                                                    |                                          |
| Monitoramento                                                                          | 0                        | 0               | 0              |                                                                                                    |                                          |
| Encaminhamentos                                                                        | 1                        | 0               | 1              |                                                                                                    |                                          |
| Termo de Abertura                                                                      | 1                        | 0               | 1              |                                                                                                    |                                          |
| Ação de Controle                                                                       | 3                        | 0               | 3              |                                                                                                    |                                          |
| Ver todas as tarefas   Cal                                                             | endário   Gantt          |                 |                |                                                                                                    |                                          |

Escolha o tipo de tarefa que deseja criar e preencha os demais campos. Os campos apresentados na tela dependerão do tipo de tarefa escolhido, pois há campos específicos para cada um dos tipos de tarefa.

| Tipo *                    | IDFCI Linna de Base                                                                                                    |                                                                                     |                                                                               |                                                                                                    |                                                       |                                                                                                    |                                                                                                    |                                                                                     | Privat |
|---------------------------|----------------------------------------------------------------------------------------------------|-------------------------------------------------------------------------------------|-------------------------------------------------------------------------------|----------------------------------------------------------------------------------------------------|-------------------------------------------------------|----------------------------------------------------------------------------------------------------|----------------------------------------------------------------------------------------------------|-------------------------------------------------------------------------------------|--------|
| Titulo *                  |                                                                                                    |                                                                                     |                                                                               |                                                                                                    |                                                       |                                                                                                    |                                                                                                    |                                                                                     |        |
| Desorição                 | 8 / U S C 10 10 10 1                                                                                                    |                                                                                     |                                                                               |                                                                                                    |                                                       |                                                                                                    |                                                                                                    |                                                                                     |        |
|                           |                                                                                                    | 1.                                                                                  |                                                                               |                                                                                                    |                                                       |                                                                                                    |                                                                                                    |                                                                                     |        |
| Situação *                | Nova(z)                                                                                                    |                                                                                     | ~                                                                             |                                                                                                    | Tareta pai                                            | 4                                                                                                    |                                                                                                    |                                                                                     |        |
| Prioridade                | Normal                                                                                                    |                                                                                     | v                                                                             |                                                                                                    | Inicio                                                | 2017-02-16                                                                                                    |                                                                                                    |                                                                                     |        |
| Atribuido para            |                                                                                                    |                                                                                     | ~                                                                             |                                                                                                    | Data prevista                                         |                                                                                                    |                                                                                                    |                                                                                     |        |
| a Tarillari da Cambalaria |                                                                                                    |                                                                                     |                                                                               |                                                                                                    | S reminado                                            | 0% -                                                                                                    |                                                                                                    |                                                                                     |        |
| -05                       |                                                                                                    |                                                                                     |                                                                               |                                                                                                    | E.quipe                                               | <ul> <li>Adrano Augusto L</li> <li>Alan Campos de l</li> </ul>                                                                                                | Souza                                                                                                    |                                                                                     | Ê      |
| Unidade(s) Gestora(s)     | CD/SECRETARIA DE COMUNICAC     MAPA/CAIXA ECONOMICA FEDER.     MDIC/INSTITUTO NAC DE METRO                                 | AO SOCIAL<br>ALIMA<br>DLOG.NORMAL E QUALID IND                                      |                                                                               |                                                                                                    |                                                       | André de Alcantar Daniel Gontijo Mo Fabio Alves                                                                                                    | a Campos<br>itta                                                                                                  |                                                                                     |        |
| Etapa da Auditoria *      | Não Aglicavel                                                                                                    |                                                                                     | v                                                                             |                                                                                                    |                                                       | Fernando Roriz M<br>Gustavo De Quei<br>Joao Gabriel Mira<br>Karin Webster<br>Lennon Mota Can<br>Maria Cristina Tel<br>Priscila Escorcio i<br>Roberta Nogueira | tarques Candoso<br>noz Chavés<br>nda Aves Pareira<br>tanhede<br>seira Figueiredo<br>de Franca<br>Rechia<br>rivela |                                                                                     |        |
|                           |                                                                                                    |                                                                                     |                                                                               | Mon                                                                                                  | itorado pelo SFC?                                     | 8                                                                                                    |                                                                                                    |                                                                                     |        |
|                           |                                                                                                    |                                                                                     |                                                                               |                                                                                                    | Pactuação *                                           | Não Pactuado<br>2017 1<br>2017 2<br>2017 3                                                                                                    |                                                                                                    | î.                                                                                  |        |
| Arquivos [                | Escother arquivos Nentum arquivo selecionad                                                                                | 0 (Tamanho maximo: 100 MB)                                                          |                                                                               |                                                                                                    |                                                       |                                                                                                    |                                                                                                    |                                                                                     |        |
| Observadores              | Adriano Augusto De Souza     Gustavo De Queiroz Chaves     Rodrigo Neiva Pedatella Procurs os sutos cosevatues pee adcorer | Alan Campos de Souza Joao Gabriel Miranda Alves Pereira Shirley Guimaraes Conceicao | André de Alcantara Campos     Karin Webster     Vera Alice Fragoso Dos Santos | <ul> <li>Daniel Gontijo Motta</li> <li>Lennon Mota Cantanhede</li> <li>Victor Godoy Veiga</li> </ul> | <ul> <li>Fabio Silva</li> <li>Maria Cristi</li> </ul> | Vasconcelos<br>na Teixeira Figueiredo                                                                                                    | <ul> <li>Fabio Alves</li> <li>Priscila Escorcio de Franca</li> </ul>                                              | <ul> <li>Fernando Roriz Marques Cardoso</li> <li>Roberta Nogueira Rechia</li> </ul> |        |
|                           |                                                                                                    |                                                                                     |                                                                               |                                                                                                    |                                                       |                                                                                                    |                                                                                                    |                                                                                     |        |

#### Notas:

- O campo "Monitorado pelo SFC" somente estará disponível para ser marcado pelo próprio Secretário ou pelos diretores.
- É possível também associar "observadores" à tarefa. Essa opção permite que os observadores sejam informados, via e-mail (depende de configuração), sobre toda e qualquer alteração realizada na tarefa. Sugere-se que este recurso seja utilizado para manter os diretores e coordenadores gerais sobre o andamento das tarefas quando pertinente, pois este campo possibilita a realização de consultas rápidas.
- No campo "Equipe" são listados todos os membros do projeto. Cada tarefa deve ser associada a um ou mais membros listados no referido campo.
- Na utilização do campo "Atribuído para", sugere-se que seja indicado o responsável primário pela execução da tarefa (este campo não é multivalorado).
- No campo "Ação (ões) de controle (s) devem informadas os números das OSs que se referem à tarefa criada. No caso de mais de uma OS, os números deverão ser separados por ponto e vírgula (;).

Quando o usuário informa os dados da tarefa e clica no botão criar, a tarefa é registrada no sistema e o usuário é redirecionado para a página da tarefa.

#### 3.5.5. Gantt

Em seguida, é possível visualizar essa tarefa no Gráfico Gantt, conforme tela a seguir:

| AAC » AAC - 2015 - FCP                          |                             |                                                                                                    | Busca:                               | » AAC - 2015 - FCP              |
|-------------------------------------------------|-----------------------------|----------------------------------------------------------------------------------------------------|--------------------------------------|---------------------------------|
| Visão geral Atividade Tarefas Nova tare Ganto C | Calendário Notícia          | is Documentos Wiki Arquivos                                                                                                    | s Monitoramento & Controle Configura | ções                            |
| Gantt<br>- • Filtros                            |                             |                                                                                                    |                                      |                                 |
| Situação Aberta ∨                               |                             |                                                                                                    | Adi                                  | cionar filtro                   |
| j meses a partir de Abril → 2016 → Aplicar 🤹    | ) Limpar 📑 Salvar<br>2016-4 | 2016-5 2016-6                                                                                                    | 2016-7 2016-8 20                     | 💘 Aproximar zoom 💘 Afastar zoom |
|                                                 | 14 15 16 17                 | 18 19 20 21 22 23 24 25 26                                                                                                    | i 27 28 29 30 31 32 33 34 35 36      | 37 38 39                        |
| AC AC AC AC AC AC AC AC AC AC AC AC AC          | Novo(a) 0%                  | <ul> <li>◆ AAC - 2015 - FCP</li> <li>▼ Novo(a) D%</li> <li>♥ Novo(a) D%</li> <li>₱ Novo(a) D%</li> <li>₱ monoidad D%</li> </ul> |                                      |                                 |

No exemplo realizado, foi inserida uma tarefa, mas é possível a criação de uma subtarefa. Para tanto, basta seguir os mesmos passos anteriores, porém deve-se informar o ID da tarefa pai, conforme representado a seguir:

| Página inicial Minha página P | rojetos Administração                                 | ijuda e Suporte                               |                    |               |  |                          |               |                                    |
|-------------------------------|-------------------------------------------------------|-----------------------------------------------|--------------------|---------------|--|--------------------------|---------------|------------------------------------|
| CGU » » DC » CGF              | RI » PROJETO PASSO                                    | A PASSO                                       |                    |               |  | Busca:                   | 3             | Projeto Passo a Passo              |
| Visão geral Atividade         | Tarefas Nova tarefa                                   | Gantt Calend                                  | irio Noticias      | Documentos    |  | Monitoramento & Controle | Configuraçõe  |                                    |
| Nova tarefa                   |                                                       |                                               |                    |               |  |                          |               |                                    |
| Тіро                          | Execução 🗸                                            |                                               |                    |               |  |                          |               |                                    |
| Título                        | Definir Processo Padrão                               |                                               |                    |               |  |                          |               |                                    |
| Descrição                     | В <i>I</i> <u>U</u> <del>S</del> C                    | на на на 😑                                    | = I I Pro          |               |  |                          |               |                                    |
|                               |                                                       |                                               |                    |               |  |                          |               |                                    |
| Situação                      | Planejada                                             |                                               |                    | ~             |  |                          | Tarefa pai    | 25577                              |
| Prioridade                    | Normal                                                |                                               |                    | ~             |  |                          | Inicio        | Execução #25577: Definir processos |
| Atribuído para                | Fabio Lacerda Alves                                   |                                               |                    | ~             |  |                          | Data prevista | 2016-04-28 📰                       |
|                               |                                                       |                                               |                    |               |  | T                        | empo estimado | 16 Horas                           |
| Arquivos<br>Observadores      | Selecionar arquivo N     O Procurar por outros observ | enhum arquivo selecio<br>adores para adiconar | nado. (Tamanho mái | cimo: 100 MB) |  |                          | % Terminado   | 0 %                                |
| Criar Criar e continua        | Ir Pré-visualizar                                     |                                               |                    |               |  |                          |               |                                    |

Após clicar em "Criar" a subtarefa também poderá ser visualizada no Gantt, conforme demonstrado a seguir:

| Página inicial Minha página Projetos Administração Ajuda e Suport                                                                                                    | е       |        |       |                                                                                                    |         |       |       |      |      |      |       |      |       |       |      |    |       |       |       |                         |          |                                           |
|----------------------------------------------------------------------------------------------------|---------|--------|-------|----------------------------------------------------------------------------------------------------|---------|-------|-------|------|------|------|-------|------|-------|-------|------|----|-------|-------|-------|-------------------------|----------|-------------------------------------------|
| CGU » » DC » CGPRI » PROJETO PASSO A PASSO                                                                                                    |         |        |       |                                                                                                    |         |       |       |      |      |      |       | Bus  | ca:   |       |      |    |       |       | » Pro | jeto Passo a Passo      |          |                                           |
| Visão geral Atividade Tarefas Nova tarefa <b>Gantt</b> Ca                                                                                                    | alendár | rio Ne | otici | as Docui                                                                                                    | nento   | s W   | 'iki  | Arqu | ivos | M    | onito | rame | nto & | Cont  | role | Co | nfigu | ıraçı | ões   |                         |          |                                           |
| Tarefa #20000 criada.                                                                                                    |         |        |       |                                                                                                    |         |       |       |      |      |      |       |      |       |       |      |    |       |       |       |                         |          | Tarefas<br>Ver todas as tarefas<br>Resumo |
| Gantt                                                                                                    |         |        |       |                                                                                                    |         |       |       |      |      |      |       |      |       |       |      |    |       |       |       |                         |          | Calendário<br>Gantt                       |
| <ul><li>✓ Filtros</li><li>✓ Situação</li><li>Aberta ✓</li></ul>                                                                                                    |         |        |       |                                                                                                    |         |       |       |      |      |      |       |      |       |       |      |    |       | Adi   | ciona | ar filtro               | ~        | Import                                    |
| ▷ Opções                                                                                                    |         |        |       |                                                                                                    |         |       |       |      |      |      |       |      |       |       |      |    |       |       |       |                         |          |                                           |
| 6 meses a partir de Abril 🗸 2016 ✔ Aplicar 🖓 Limpar 🛃                                                                                                    | Salvar  |        |       |                                                                                                    |         |       |       |      |      |      |       |      |       |       |      |    |       |       |       | 🎕 Aproximar zoom 📚 Afas | tar zoom |                                           |
|                                                                                                    | 20      | )16-4  |       | 2016-5                                                                                                    |         |       | 2016- | 6    |      | 20   | 16-7  |      |       | 2016- | -8   |    | 2     | 016-  | 9     |                         |          |                                           |
|                                                                                                    | 14 1    | 15 16  | 17    | 18 19 20                                                                                                    | 21      | 22 23 | 24    | 25   | 26 2 | 27 2 | 8 29  | 30   | 31 3  | 32 33 | 34   | 35 | 36    | 37    | 38    | 39                      |          |                                           |
| COU  COPRI  Provido Passo a Passo  Provido Passo a Passo  Copri  Copri  Coprime de Abertura \$15574-Elaborar Termo de Abertura do  Coprime de Abertura \$15574-Elaborar Termo de Abertura do  Coprime de Abertura \$15577-Elaborar Termo de Abertura do  Coprime de Abertura \$15577-Elaborar Termo de Abertura do  Coprime de Abertura \$15577-Elaborar Termo de Abertura do  Coprime de Abertura \$15577-Elaborar Termo de Abertura do  Coprime de Abertura \$15577-Elaborar Termo de Abertura \$15577-Elaborar Termo de Abertura \$15577-Elaborar Termo de Abertura \$15577-Elaborar \$15577-Elaborar \$15577-Ela |         |        | P P   | <ul> <li>Projeto Pa<br/>lanejada 0%<br/>ovo(a) 0%<br/>anejada 0%</li> <li>Planejada 0%</li> <li>Planejada 0</li> </ul> | sso a P | asso  |       |      |      |      |       |      |       |       |      |    |       |       |       |                         |          |                                           |

## 3.6. Edição de tarefas

As tarefas podem ser editadas a qualquer momento. Para tanto, o usuário pode partir da lista de tarefas, clicando no ID da tarefa que será editada ou do Gantt, clicando na tarefa:

| 🗧 CGU »                                                                     | » DC » CGPRI » PR                                                                        | OJETO PASSO A PASSO                                                                                                    | Busca:                                                                  | » Projeto Passo                                                                                                    | a Passo                                                                      |                                                                                     |
|-----------------------------------------------------------------------------|------------------------------------------------------------------------------------------|----------------------------------------------------------------------------------------------------|-------------------------------------------------------------------------|----------------------------------------------------------------------------------------------------|------------------------------------------------------------------------------|-------------------------------------------------------------------------------------|
| ião geral                                                                   | Atividade Tarefas                                                                        | Nova tarefa Gantt Calendário No                                                                                                    | ticias Documentos V                                                     | /iki Arquivos Monito                                                                                                    | ramento & Control                                                            | e Configuraçõ                                                                       |
|                                                                             |                                                                                          |                                                                                                    |                                                                         |                                                                                                    |                                                                              |                                                                                     |
| arefas                                                                      |                                                                                          | Aba 'Taretas'                                                                                                    |                                                                         |                                                                                                    |                                                                              |                                                                                     |
| Filtros                                                                     |                                                                                          |                                                                                                    |                                                                         |                                                                                                    |                                                                              |                                                                                     |
| Situação                                                                    |                                                                                          | Aberta 🗸                                                                                                    |                                                                         | Adi                                                                                                    | cionar filtro                                                                |                                                                                     |
|                                                                             |                                                                                          |                                                                                                    |                                                                         |                                                                                                    |                                                                              |                                                                                     |
| Opções                                                                      | mar 🗐 Salvar                                                                             |                                                                                                    |                                                                         |                                                                                                    |                                                                              |                                                                                     |
| Opções<br>Aplicar 🥥 Lir                                                     | mpar 🔒 Salvar<br>Tipo                                                                    | Título                                                                                                    | Situação                                                                | Atribuído para                                                                                                    | Inicio                                                                       | Data prevista                                                                       |
| Opções<br>Aplicar 🧿 Lir<br>1 # 💌<br>25596                                   | mpar 🛃 Salvar<br>Tipo<br>Execução                                                        | Título<br>Definir Processo Padrão                                                                                                    | Situação<br>Planejada                                                   | Atribuido para<br>Fabio Lacerda Alves                                                                                             | Início<br>27/04/2016                                                         | Data prevista<br>28/04/2016                                                         |
| Opções<br>Aplicar <b>2</b> Lir<br>25596<br>25577                            | mpar 🛃 Salvar<br>Tipo<br>Execução<br>Execução                                            | Título<br>Definir Processo Padrão<br>Definir processos                                                                                                    | Situação<br>Planejada<br>Novo(a)                                        | Atribuído para<br>Fabio Lacerda Alves<br>Fabio Lacerda Alves                                                                      | Inicio<br>27/04/2016<br>27/04/2016                                           | Data prevista<br>28/04/2016<br>28/04/2016                                           |
| Opções<br>Aplicar <b>2</b> Lir<br>25596<br>25577<br>25576                   | mpar Salvar<br>Tipo<br>Execução<br>Execução<br>Execução                                  | Título<br>Definir Processo Padrão<br>Definir processos<br>Definir os tipos de tarefas                                                                                                    | Situação<br>Planejada<br>Novo(a)<br>Planejada                           | Atribuído para<br>Fabio Lacerda Alves<br>Fabio Lacerda Alves<br>Fabio Lacerda Alves                                               | Inicio<br>27/04/2016<br>27/04/2016<br>04/05/2016                             | Data prevista<br>28/04/2016<br>28/04/2016<br>05/05/2016                             |
| Opções<br>Aplicar ⊉ Lir<br>25596<br>25577<br>25576<br>25575                 | mpar Salvar<br>Tipo<br>Execução<br>Execução<br>Execução<br>Execução                      | Título         Definir Processo Padrão         Definir processos         Definir os tipos de tarefas         Estabelecer os conceitos dos sistema                                               | Situação<br>Planejada<br>Novo(a)<br>Planejada<br>Planejada              | Atribuido para<br>Fabio Lacerda Alves<br>Fabio Lacerda Alves<br>Fabio Lacerda Alves<br>Fabio Lacerda Alves                        | Inicio<br>27/04/2016<br>27/04/2016<br>04/05/2016<br>02/05/2016               | Data prevista<br>28/04/2016<br>28/04/2016<br>05/05/2016<br>03/05/2016               |
| Opções<br>Aplicar <b>P</b> Lir<br>25596<br>25577<br>25576<br>25575<br>25575 | mpar Salvar<br>Tipo<br>Execução<br>Execução<br>Execução<br>Execução<br>Termo de Abertura | Título         Definir Processo Padrão         Definir processos         Definir os tipos de tarefas         Estabelecer os conceitos dos sistema         Elaborar Termo de Abertura do Projeto | Situação<br>Planejada<br>Novo(a)<br>Planejada<br>Planejada<br>Planejada | Atribuído para<br>Fabio Lacerda Alves<br>Fabio Lacerda Alves<br>Fabio Lacerda Alves<br>Fabio Lacerda Alves<br>Fabio Lacerda Alves | Inicio<br>27/04/2016<br>27/04/2016<br>04/05/2016<br>02/05/2016<br>26/04/2016 | Data prevista<br>28/04/2016<br>28/04/2016<br>05/05/2016<br>03/05/2016<br>29/04/2016 |

Clicando no ID da tarefa desejada, a seguinte tela será exibida. Para editá-la, clique em "Editar".

| CGU + + DC + COPHL > PROJECTO PASSO A PASSO       DUCA       Projeto Passo a Passo         CGU + + DC + COPHL > PROJECTO PASSO A PASSO       DUCA       Projeto Passo a Passo         CGU + + DC + COPHL > PROJECTO PASSO A PASSO       DUCA       Arquivos Monitoramento & Controle Controle                                                                                                    | COULD S DE S CAURE DE PROJECTO PASSO A PASSO       Butcal       Projeto       Projeto Passo a Passo         Serial       Attividade       Tarrefas       Nota far efas       Control a       Control a                                                                                                    | COULD PLOC PORTING PROJECTO PASSO A PASSO         BUXCI         *Projecto Passo #Passo           O GATAL ALVICASE         Tarefa Nova tarefa Cantt Calendario Noticias Documentos VIII Arquivos Monticamento & Controle Configur           ecução #255596         ************************************                                                                                                    | CGU » » DC » CGPRI                                                                                                    |                                                                                                    |                                                                                     |                                                                                                    |
|----------------------------------------------------------------------------------------------------|----------------------------------------------------------------------------------------------------|----------------------------------------------------------------------------------------------------|----------------------------------------------------------------------------------------------------|----------------------------------------------------------------------------------------------------|-------------------------------------------------------------------------------------|----------------------------------------------------------------------------------------------------|
| io gar2)       Atvidade       Tarefas       Nova tarefa       Canto       Outloate       Documentos       Wilk       Arquivos       Montotramento & Control       Cont         ecução       ##25596                                                                                                    | Atvidade Tarefas Nova tarefa Ganti Calendaria Noticias Decumentos Witik Arguivos Montaramento & Controlu Controlu   cancedas #255576   Calendaria Calendaria                                                                                                    | 0 0 0 01 0 010 0 010 0 010 010 0 010 0 010 0 010 0 010 0 010 010 0 010 0100 010 010                                                                                                    |                                                                                                    | » PROJETO PASSO A PASSO                                                                                                    | Busca:                                                                              | » Projeto Passo a Passo                                                                                                    |
| ecução #25596  Ecurção #25596  Ecurção #25597  Ecurção #25596  Ecurção #25596  Ecurção #2559  Ecurção #2559  Ecurção #25596  Ecurção #25596  Ecurção #2559  Ecurção #2559  Ecu |                                                                                                    | ecução #25596                                                                                                    | ogeral Atividade <b>Ta</b>                                                                                                | refas Nova tarefa Gantt Calend                                                                                                    | ário Notícias Documentos Wiki Arqu                                                  | ivos Monitoramento & Controle Configuraçi                                                                                      |
| Adtenior 1151   Definir Processo Padrão   Adtonado por Fabio Lacerda Akes 17 minutos atrás.   Intração: Panejada Início: E 2004/2016 Stanado: Panejada Início: E 2004/2016 Stanado: Panejada Início: E 2004/2016 Stanado: Panejada Início: E 2004/2016 Stanado: Panejada Início: E 2004/2016 Stanado: Panejada Início: E 2004/2016 Stanado: Panejada Início: E 2004/2016 Stanado: Panejada Início: Início: E 2004/2016 Stanado: Panejada Início: Início: Panejada Início: Panejada Iní                                                                                                    | Artener   15   Peice      Exceptor #25570      Control processos      Artener   15   Peice      Forigita      Artener   15   Peice      Artener   15   Peice      Artener                                                                                                    | Artener   15   Peider<br>Definit Processo Padrão<br>Activitado por l'abo Lacerda Alves 17 minutos atrás.          Integé:       Planejada       Inicio:       2704/2016         Torrisdo por l'abo Lacerda Alves 17 minutos atrás.       Data prevista:       2804/2016         Integé:       Normal       Data prevista:       2804/2016         Torrisdo por l'abo Lacerda Alves       Terminado:       6%         Integé:       Normal       Data prevista:       2804/2016         Ubtarefas       Adei       Adei         arefas relacionadas       Adei         Integé:       Normal       Data prevista:       2804/2016         Integé:       Normal       Data prevista:       Adei         Integé:       Normal       Data prevista:       Adei         Integé:       Projeto       Projeto       Projeto       Projeto         Integé:       Integé:       Projeto       Projeto       Projeto         Integé:       Projeto       Projeto       Projeto       Projeto         Integé:       Projeto       Projeto       Projeto       Projeto       Projeto         Integé:       Projeto       Projeto       Projeto       Projeto       Projeto       Projeto         Integé:       Projeto       Projeto                                                                                                    | ecução #25596                                                                                                    |                                                                                                    | $\checkmark$                                                                        | Editar @pempo de trabalho 🜟 Observar 🕞 Copiar 🝵 E                                                                              |
| Parcel part Processo Padrão         Acterior 1981         Paneigada         Antendado por Fabio Lacerda Aves 17 minutos atrás.           Início: 27,04/2016         Data prevista: 28,04/2016         Data prevista: 28,04/2016         Data prevista: 28,04/2016         Tempo estimado: 16,00 h             Latarefas           Panoigada         Avestada Aves           Tempo estimado: 16,00 h             Latarefas           Latarefas           Securpto Padrão         Securpto Padrão         Securpto         Securpto Padrão         Securpto         Securpto         Secu                                                                                                    | Atterior 15 Project  Atterior 15 Project  Atterior                                                                                                | Addention 15 15 Padda<br>Definit Processo PadaGo<br>Addonado por Fabo Lacerda Akes 17 minutos atrás.<br>tituação: Normal<br>tribuido para: Normal<br>Pabo Lacerda Akes<br>Pabo Lacerda Akes<br>Pabo La | ecuçao #25570                                                                                                    |                                                                                                    |                                                                                     |                                                                                                    |
| Additionado por Fabio Lacerda Aves 17 minutos atrás.<br>tituação: Planejada Inicio: 2704/2016<br>Data prevista: 2804/2016<br>Si Terminado: 00 h<br>ubtarefas<br>atertas relacionadas                                                                                                    | Addicionado por Fabio Lacerda Aives 17 minutos atrás.<br>tatação: Planejada Inicio: 2704/2016<br>Data prevista: 2804/2016<br>Tempo estimado: 0%<br>Tempo estimado: 16.00 h<br>btarefas Aves % Tempo estimado: 16.00 h<br>tarefas relacionadas Aves Addice<br>Exportar para & Addice<br>Projeto acquegoværinsuer/25556<br>tar<br>Alterar propriedades<br>Alterar propriedades<br>Projeto Passo a Passo<br>Tempo estimado 19.0 pans a Passo<br>Projeto Passo a Passo<br>Projeto Passo a Passo<br>Tempo estimado 0.6, v<br>Tempo estimado 0.6, v<br>Tempo estimado 0.6, v<br>Tempo estimado 0.6, v<br>Notas                                                                                                    | Adconado por Fabio Lacerda Aves 17 minutos atrás.<br>tração: Normal Structure A Aves 17 minutos atrás.<br>trajo estimado: 2804/2016<br>Data prevista: 2804/2016<br>Tempo estimado: 16.00 h<br>ubtaretas<br>aretas relacionadas<br>aretas relacionadas<br>aretas                        | Execução #25577:<br>Definir Process                                                                                       | Definir processos<br>o <b>Padrão</b>                                                                                                    |                                                                                     | « Anterior   1/5   Próximo                                                                                                    |
| triação: Planejadă inicio: 27/04/2016<br>para revista: 28/04/2016<br>% Terminado: 2004/2016<br>% Terminado: 16:00 h<br>ubtarefas<br>arefas relacionadas                                                                                                    | uação: Planejada Início: 2704/2016<br>Data prevista: 2804/2016<br>Tempo estimado: 16.00 h<br>btarertas Informada: 16.00 h<br>tertas relacionadas Information: 16.00 h<br>tertas relacionadas Information: Information: Information: In                                    | trate_30::::::::::::::::::::::::::::::::::::                                                                                                    | Adicionado por Fa                                                                                                    | bio Lacerda Alves 17 minutos atrás.                                                                                                    |                                                                                     |                                                                                                    |
| rioridade: Nomal Data prevista: 28/04/2016<br>% Tempio estimado: %<br>Tempo de trabalho # Obsenser () Cop<br>Exportar para [<br>* * * * * * * * * * * * * * * * * * *                                                                                                     | ioridade: Nomal Data prevista: 2804/2016<br>ribuido para: Pablo Lacerda Alves Tempo estimado: 16.0 h<br>httrefas telacionadas Adve<br>refas relacionadas Adve<br>i a https://projetos.egu.gov.be/isuse/2556<br>i a https://projetos.egu.gov.be/isuse/2556<br>i | rioridade: Normal Data prevista: 2804/2016<br>** Tempinado: 16.0 h<br>ubtarefas celacionadas Akves 16.00 h<br>ubtarefas relacionadas Cader Cader Ca                                                                                                    | ituação:                                                                                                    | Planejada                                                                                                    | Inicio: 27/04                                                                       | /2016                                                                                                    |
| tribuido para:  Fabio Lacerda Alves  Fabio Lacerda Alves Fabio Lacerda Alves Fabio Lacerda Alves Fabio Lacerda Alves Fabio Lacerda Alves Fabio Lacerda Alves Fabio Lacerda Alves Fabio Lacerda Alves F | hibuido para: Pablo Lacerda Alves 5, Terminado: 05<br>Tempo estimado: 16.00 h  totarefas  totarefas  felas relacionadas  Ado  CEGUR Compo de tabalho 4: Observar C) Copier 1  Exportar para Ado  Ado  Projeto: Projeto Ado  Projeto: Projeto Passo a Passo  Projeto: Projeto Passo a Passo  Projeto: Defini Processo a Passo  Projeto: Defini Processo a Passo  Projeto: Defini Processo a Passo  Projeto: Defini Processo a Passo  Projeto: Defini Processo a Passo  Projeto: Defini Processo a Passo  Projeto: Projeto Passo a Passo  Projeto: Projeto Passo a Passo  Projeto: Defini Processo a Passo  Projeto: Defini Processo a Passo                                                                                               | Ittibuido para: Pablo Lacorda Alves *i Terminado: P*i   Itempo estimado: 16.00 h   Adici   arefas relacionadas Adici   Adici   Iterar propriedades Iterar propriedades   Attribuido para interior propriedades   Iterar propriedades Iterar propriedades   Projeto · Projeto Passo a Passo   Iterar propriedades Iterar para [2577]   Projeto · Projeto Passo a Passo   Iterar propriedades Iterar para [2577]   Projeto · Projeto Passo a Passo   Iterar para [a 2577] Iterar para [2577]   Projeto · Projeto Passo a Passo   Iterar para [a 2577] Iterar para [a 2577]   Projeto · Projeto Passo a Passo   Iterar propriedades Iterar para [a 2577]   Tempo de trabalho   Iterar para [a 2577] Iterar para [a 2577]   Termpo de trabalho   Iterar para [a 2577] Iterar para [a 2577]   Termpo de trabalho   Iterar para [a 2577] Iterar para [a 2577]   Termpo de trabalho   Iterar para [a 2577] Iterar para [a 2577]   Termpo de trabalho   Iterar para [a 2577] Iterar para [a 2577]   Termpo de trabalho   Iterar para [a 2577] Iterar para [a 2577]   Termpo de trabalho   Iterar para [a 2577] Iterar para [a 2577]   Termpo gasto [a 0 10 10 10 10 10 10 10 10 10 10 10 10 1                                                                                                    | rioridade:                                                                                                    | Vormal                                                                                                    | Data prevista: 28/04                                                                | /2016                                                                                                    |
| ubtarefas arefas relacionadas                                                                                                    | btarefas dada<br>refas relacionadas Add<br>refas relacionadas Add<br>refas relacionadas Conserver () Copier @<br>Exportar para @Ado<br>Projeto « projeto « gu gov barrisoura: 25596                                                                                                    | ubtarefas Adia   arefas relacionadas Adia     arefas relacionadas Contra la la la la la la la la la la la la la                                                                                                    | tribuído para:                                                                                                    | Fabio Lacerda Alves                                                                                                    | % Terminado:<br>Tempo estimado: 16.00                                               | 0%                                                                                                    |
| Arefas relacionadas                                                                                                    | I i https://projetos.cgu.gov.br/issues/25596 I i e i https://projetos.cgu.gov.br/issues/25596 I i e i e i e i e i e i e i e i e i e i                                                                                                    | a https://projeto.cgu.gov.br/issuer/2506     a https://projeto.cgu.gov.br/issuer/2506     a https://projeto.cgu.gov.br/issuer/2506     a https://projeto.cgu.gov.br/issuer/2506     Alterar propriedades     Alterar propriedades     Projeto • Projeto Passo a Passo     Projeto • Projeto Pojeto Passo a Passo   Tutuo • Defeni Processo Padião   Descrição • Eddar   Situação • Planejada   Tutuo • Defeni Processo Padião   Descrição • Eddar   Situação • Planejada   Tutuo • Defeni Processo Padião   Descrição • Eddar   Situação • Planejada   Tempo estimado 16.0 Horas   * Tempo estimado 16.9 Horas   * Tempo gasto • Horas   Atividade • Selectone •   Notas   Notas                                                                                                    | ubtarefas                                                                                                    |                                                                                                    |                                                                                     | Adicio                                                                                                    |
|                                                                                                    |                                                                                                    | Editar Compo de trabalho % Observar (): Copiar el Exportar pars (). Acta         Alterar propriedades         Alterar propriedades         Projeto · Projeto O asso a Passo         Tipo · Enecução · Composition ()         Descrição / Editar         Situação · Planejada · Composition ()         Prioridade · Normal · Conservation ()         Atribuído para Fabio Lacerda Alves · Composition ()         Tempo de trabalho         Tempo de trabalho         Notas         B / U + C Im ne ne le le le le le le le le le le le le le                                                                                                    | irefas relacionadas                                                                                                    |                                                                                                    |                                                                                     | Adicio                                                                                                    |
| Image: Second and Second and Second                                | Excursion of transmitting of transmitting of tr                                                                                                    | Image: Second and Second and Second                                                                                                    |                                                                                                    |                                                                                                    |                                                                                     | Editar Champa de trabalha de Obsaniar 🖻 Caniar 🛱                                                                               |
| Exploitar para e<br>Exploitar para e                                                                                                    | Li ≜ https://projetos.cgu.gov.br/issues/2556<br>Li ⊂ C Q A<br>Atterar propriedades<br>Projeto * Projeto Passo a Passo<br>Tipo * Execução ✓<br>Titulo * Definir Processo Padrão<br>Descrição * Editar<br>Situação * Planejada ✓<br>Prioridade * Normal ✓<br>Atribuido para Fabio Lacerda Alves ✓<br>Tempo estimado 16.0 Horas<br>% Terminado 0% ✓<br>Tempo gasto _ Horas Atividade - Selecione ✓<br>Comentário _                                                                                                    | Image: Status                                                                                                    |                                                                                                    |                                                                                                    |                                                                                     | Editar Copiar Copiar Copiar Copiar Copiar Copiar                                                                               |
| Projeto • Projeto Passo a Passo<br>Tipo • Execução v<br>Título • Definir Processo Padrão<br>Descrição 2º Editar<br>Situação • Planejada v Tarefa pai 25577<br>Prioridade • Normal v Inicio 2016-04-27 :<br>Atribuído para Fabio Lacerda Alves v Data prevista 2016-04-28 :<br>Tempo estimado 16.0 Horas<br>% Terminado 0% v                                                                                                    | Projeto Projeto Passo a Passo   Tipo Execução   Titulo Definir Processo Padrão   Descrição Editar   Situação Planejada   V Tarefa pal   25577 Prioridade   Normal Início   2016-04-28 Início   Atribuído para Fabio Lacerda Alves   Data prevista 2016-04-28   Tempo estimado 0%   Tempo gasto Horas   Atividade                                                                                                    | Projeto Projeto Passo a Passo   Tipo Execução   Tipo Execução   Título Definir Processo Padrão   Descrição Editar   Situação Planejada   V Tarefa pai   Situação Planejada   Prioridade Normal   Normal Inicio   2016-04-27   Atribuído para   Fabio Lacerda Alves   Data prevista   2016-04-28   Tempo estimado   16.   Horas   K   Tempo gasto   Horas   Atividade   Notas                                                                                                    | Alterar propriedades                                                                                                    |                                                                                                    |                                                                                     |                                                                                                    |
| Tipo • Execução v<br>Título • Definir Processo Padrão<br>Descrição V Editar<br>Situação • Planejada v Tarefa pai 25577<br>Prioridade • Normal v Inicio 2016-04-27<br>Atribuído para Fabio Lacerda Alves v Data prevista 2016-04-28<br>Tempo estimado 16.0 Horas % Terminado 0 % v                                                                                                    | Tipo • Execução v   Título • Definir Processo Padrão   Descrição V Editar   Situação • Planejada v   Situação • Planejada v   Prioridade • Normal v   Atribuido para Fabio Lacerda Alves v   Data prevista 2016-04-28 @   Tempo estimado 16.0 Horas % v   % Terminado 0% v                                                                                                    | Tipo • Execução ▼   Título • Definir Processo Padrão   Descrição • Editar   Situação • Planejada ▼ Tarefa pai • 25577   Prioridade • Normal ▼ Inicio 2016-04-27 2   Atribuido para Fabio Lacerda Alves ▼ Data prevista 2016-04-28 2   Tempo estimado 16.0 Horas % Terminado 0% ▼                                                                                                    | Projeto                                                                                                    | * Projeto Passo a Passo                                                                                                    |                                                                                     | ✓ Priva                                                                                                    |
| Título • Definir Processo Padrão Descrição 🖉 Editar Situação • Planejada • Tarefa pai 425577 Prioridade • Normal • Início 2016-04-27 💽 Atribuído para Fabio Lacerda Alves • Data prevista 2016-04-28 😨 Tempo estimado 16.0 Horas % Terminado 0% • •                                                                                                    | Título Definir Processo Padrão   Descrição Editar   Situação Planejada   Prioridade Normal   Atribuído para Fablo Lacerda Alves   Data prevista 2016-04-27 @   Atribuído para Fablo Lacerda Alves   Data prevista 2016-04-28 @   Tempo estimado 16.0   Horas % Terminado   Comentário Atividade                                                                                                    | Título Definir Processo Padrão   Descrição Éditar   Situação Planejada   Prioridade Normal   Atribuido para Fabio Lacerda Alves   Data prevista 2016-04-27 @   Data prevista 2016-04-28 @   Tempo estimado 16.0   Horas % v                                                                                                    | Tipo                                                                                                    | * Execução 🗸                                                                                                    |                                                                                     |                                                                                                    |
| Descrição 🖉 Editar<br>Situação • Planejada • Tarefa pai 25577<br>Prioridade • Normal • Início 2016-04-27 📰<br>Atribuído para Fabio Lacerda Alves • Data prevista 2016-04-28 📰<br>Tempo estimado 16.0 Horas<br>% Terminado 0% • •                                                                                                    | Descrição Editar   Situação Planejada   Prioridade Normal   Normal Início   2016-04-27   Atribuído para   Fabio Lacerda Alves   Data prevista   2016-04-28   Tempo estimado   16.0   Horas   % Terminado   0 %                                                                                                    | Descrição  Editar   Situação • Planejada   Prioridade • Normal   Inicio 2016-04-27 @   Atribuido para Fabio Lacerda Alves   Data prevista 2016-04-28 @   Tempo estimado 16.0   Horas % Terminado   0 % ~                                                                                                    | Título                                                                                                    | * Definir Processo Padrão                                                                                                    |                                                                                     |                                                                                                    |
| Situação • Planejada       Tarefa pai 25577         Prioridade • Normal       Início         Atribuido para       Fabio Lacerda Alves         Data prevista       2016-04-27         Tempo estimado       16.0         0 %       ~                                                                                                    | Situação • Planejada       Tarefa pai 25577         Prioridade • Normal       Início 2016-04-27 🗷         Atribuído para       Fabio Lacerda Alves         Data prevista       2016-04-28 🗷         Tempo estimado       16.0         % Terminado       0 %         Tempo gasto       Horas         Comentário       Atividade         Notas       Notas                                                                                                    | Situação • Planejada Tarefa pai   Prioridade • Normal Inicio   2016-04-27 II   Atribuido para   Fabio Lacerda Alves   Data prevista   2016-04-28 II   Tempo estimado   16.0   Horas   More   Comentário                                                                                                    |                                                                                                    | o 🧷 Editar                                                                                                    |                                                                                     |                                                                                                    |
| Prioridade • Normal                                                                                                    | Prioridade • Normal       Início       2016-04-27       Imicio       2016-04-28       Imicio       2016-04-28       Imicio                                                                                                    | Prioridade Normal   Atribuido para Fabio Lacerda Alves   Data prevista 2016-04-27   Tempo estimado 16.0   Horas % Terminado   % Terminado 0%                                                                                                    | Descriçã                                                                                                    |                                                                                                    |                                                                                     |                                                                                                    |
| Atribuido para Fabio Lacerda Alves  Data prevista 2016-04-28  Tempo estimado 16.0 Horas % Terminado 0 %  Tempo de trabalho                                                                                                    | Atribuído para       Fabio Lacerda Alves       Data prevista       2016-04-28       Tempo estimado       16.0       Horas         Tempo de trabalho       % Terminado       0 %       ~       ~         Tempo gasto       Horas       Atividade       ~       Selecione       ~         Notas       Notas       .       .       .       .       .                                                                                                    | Atribuido para Fabio Lacerda Alves  Data prevista 2016-04-28  Tempo estimado 16.0 Horas  % Terminado 0%  Tempo gasto 0%  Tempo gasto Horas Atividade Selecione  Comentário Notas B / U S C III 112 IIS III III III III III III III III II                                                                                                    | Descriçã<br>Situação                                                                                                    | * Planejada 🗸                                                                                                    | Tarefa pai                                                                          | Q 25577                                                                                                    |
| Tempo estimado 16.0 Horas<br>% Terminado 0 % ~                                                                                                    | Tempo estimado       16.0       Horas         % Terminado       0 %       ✓         Tempo gasto       Horas       Atividade       — Selecione ✓         Comentário       Notas       ✓       ✓                                                                                                    | Tempo estimado 16.0 Horas<br>% Terminado 0% ~<br>Tempo gasto 0% ~<br>Comentário                                                                                                    | Descriçã<br>Situação<br>Prioridade                                                                                        | Planejada     Normal                                                                                                    | Tarefa pai<br>Inicio                                                                | 25577 2016-04-27 IP                                                                                                    |
| Tempo de trabalho                                                                                                    | Tempo de trabalho Tempo gasto Horas Atividade Selecione  Notas Notas                                                                                                    | * Terminado     0 %       Tempo de trabalho       Tempo gasto       Horas       Atividade       Comentário                                                                                                    | Descriçã<br>Situação<br>Prioridade<br>Atribuido pa                                                                        | Planejada      Virmal     Fabio Lacerda Alves                                                                                                    | Tarefa pai<br>Inicio<br>Data prevista                                               | 25577<br>2016-04-27                                                                                                    |
| Tempo de trabalho                                                                                                    | Tempo de trabalho Tempo gasto Horas Atividade Selecione v Comentário Notas                                                                                                    | Tempo de trabalho Tempo gasto Horas Atividade Selecione  Comentário Notas B / U S C HI HZ HB E E F Pre C S S                                                                                                    | Descriçã<br>Situação<br>Prioridade<br>Atribuído pa                                                                        | <ul> <li>Planejada </li> <li>Normal </li> <li>Fabio Lacerda Alves </li> </ul>                                                                                                    | Tarefa pai<br>Inicio<br>Data prevista<br>Tempo estimado                             | <ul> <li>3. 25577</li> <li>2016-04-27 </li> <li>2016-04-28 </li> <li>16.0 Horas</li> </ul>                                     |
|                                                                                                    | Tempo gasto     Horas     Atividade     Selecione       Comentário                                                                                                    | Tempo gasto     Horas     Atividade     Selectone       Comentário   Notas       B     I     I                                                                                                    | Descriçã<br>Situação<br>Prioridade<br>Atribuído pa                                                                        | <ul> <li>Planejada </li> <li>Normal </li> <li>Fabio Lacerda Alves </li> </ul>                                                                                                    | Tarefa pai<br>Inicio<br>Data prevista<br>Tempo estimado<br>% Terminado              | <ul> <li>Q. 25577</li> <li>2018-04-27 </li> <li>2016-04-28 </li> <li>16.0 Horas</li> <li>0 % </li> </ul>                       |
| Horas Atividade Selecione 🗸                                                                                                    | Notas                                                                                                    | Comentário<br>Notas<br>B I U S C HI H2 H3 II II II II II II II II II II II II II                                                                                                    | Descriçã<br>Situação<br>Prioridade<br>Atribuído pa<br>Tempo de trabalho                                                   | <ul> <li>Planejada </li> <li>Normal </li> <li>Fabio Lacerda Alves </li> </ul>                                                                                                    | Tarefa pai<br>Início<br>Data prevista<br>Tempo estimado<br>% Terminado              | <ul> <li>Q25577</li> <li>2016-04-27 ☑</li> <li>2016-04-28 ☑</li> <li>16.0 Horas</li> <li>0 % ✓</li> </ul>                      |
| Comentário                                                                                                    | Notas                                                                                                    | Notas<br>B/USCHIHZHBIEEFPR                                                                                                    | Descriçã<br>Situação<br>Prioridade<br>Atribuído pa<br>Tempo de trabalho<br>Tempo gas                                      |                                                                                                    | Tarefa pai<br>Inicio<br>Data prevista<br>Tempo estimado<br>% Terminado<br>Atividade | <ul> <li>Q25577</li> <li>2016-04-27 ☑</li> <li>2016-04-28 ☑</li> <li>16.0 Horas</li> <li>0 % ✓</li> </ul>                      |
| Notas                                                                                                    |                                                                                                    | B / U S C HI H2 H3 := = = = = 0                                                                                                    | Descriçã<br>Situação<br>Prioridade<br>Atribuído pa<br>Tempo de trabalho<br>Tempo gas<br>Comentár                          | <ul> <li>Planejada </li> <li>Normal </li> <li>Fabio Lacerda Alves </li> <li>Horas</li> <li>O Horas</li> </ul>                                                                                                    | Tarefa pai<br>Inicio<br>Data prevista<br>Tempo estimado<br>% Terminado<br>Atividade | <ul> <li>25577</li> <li>2016-04-27 </li> <li>2016-04-28 </li> <li>16.0 Horas</li> <li>0 % ∨</li> </ul>                         |
|                                                                                                    | B I U S C HI H2 H3 = = = = = @                                                                                                    |                                                                                                    | Descriçã<br>Situação<br>Prioridade<br>Atribuído pa<br>Tempo de trabalho<br>Tempo gas<br>Comentár<br>Notas                 | <ul> <li>Planejada </li> <li>Normal </li> <li>Fabio Lacerda Alves </li> <li>Horas </li> </ul>                                                                                                    | Tarefa pai<br>Inicio<br>Data prevista<br>Tempo estimado<br>% Terminado<br>Atividade | <ul> <li>25577</li> <li>2016-04-27 ፪</li> <li>2016-04-28 ፪</li> <li>16.0 Horas</li> <li>0 % ✓</li> <li> Selecione ✓</li> </ul> |
| BIUSCHIHZHSEEEE                                                                                                    |                                                                                                    |                                                                                                    | Descriçã<br>Situação<br>Prioridade<br>Atribuído pa<br>Tempo de trabalho<br>Tempo gas<br>Comentár<br>Notas<br>B I U S C Hi | <ul> <li>Planejada </li> <li>Planejada </li> <li>Normal </li> <li>Fabio Lacerda Alves </li> <li>Horas </li> <li>Horas </li> <li>Hz HB := := := := := := ::::::::::::::::::</li></ul>                                                                                                    | Tarefa pai<br>Inicio<br>Data prevista<br>Tempo estimado<br>% Terminado<br>Atividade | <ul> <li>25577</li> <li>2016-04-27 </li> <li>2016-04-28 </li> <li>16.0 Horas</li> <li>0 % ✓</li> </ul>                         |
| BIUSCHHZHBEEFE                                                                                                    |                                                                                                    |                                                                                                    | Descriçã<br>Situação<br>Prioridade<br>Atribuído pa<br>Tempo de trabalho<br>Tempo gas<br>Comentár<br>Notas<br>B I U S C Ha | <ul> <li>Planejada</li> <li>Normal</li> <li>Fabio Lacerda Alves</li> <li>Horas</li> <li>Horas</li> <li>Herefore</li> <li>Herefore</li> <li< td=""><td>Tarefa pai<br/>Inicio<br/>Data prevista<br/>Tempo estimado<br/>% Terminado<br/>Atividade</td><td><ul> <li>25577</li> <li>2016-04-27 </li> <li>2016-04-28 </li> <li>16.0 Horas</li> <li>0 % ∨</li> </ul></td></li<></ul> | Tarefa pai<br>Inicio<br>Data prevista<br>Tempo estimado<br>% Terminado<br>Atividade | <ul> <li>25577</li> <li>2016-04-27 </li> <li>2016-04-28 </li> <li>16.0 Horas</li> <li>0 % ∨</li> </ul>                         |
| BIUSC HIEBE FR                                                                                                    |                                                                                                    |                                                                                                    | Descriçã<br>Situação<br>Prioridade<br>Atribuído pa<br>Tempo de trabalho<br>Tempo gas<br>Comentár<br>Notas<br>B I U S C Im | <ul> <li>Planejada</li> <li>Normal</li> <li>Rabio Lacerda Alves</li> <li>Fabio Lacerda Alves</li> <li>Horas</li> <li>Horas</li> <li>Here and the set of the set of th</li></ul>                                                                                                    | Tarefa pai<br>Inicio<br>Data prevista<br>Tempo estimado<br>% Terminado<br>Atividade | <ul> <li>25577</li> <li>2016-04-27 </li> <li>2016-04-28 </li> <li>16.0 Horas</li> <li>0 % ∨</li> </ul>                         |
| BIUSC III H2 H3 II II II II II II II II II II II II II                                                                                                    |                                                                                                    |                                                                                                    | Descriçã<br>Situação<br>Prioridade<br>Atribuído pa<br>Tempo de trabalho<br>Tempo gas<br>Comentár<br>Notas<br>B I U S C m  | <ul> <li>Planejada</li> <li>Normal</li> <li>Fabio Lacerda Alves</li> <li>Fabio Lacerda Alves</li> <li>Horas</li> <li>Heras</li> <li>Heras<td>Tarefa pai<br/>Inicio<br/>Data prevista<br/>Tempo estimado<br/>% Terminado<br/>Atividade</td><td><ul> <li>25577</li> <li>2016-04-27 ☑</li> <li>2016-04-28 ☑</li> <li>16.0 Horas</li> <li>0 % ✓</li> </ul></td></li></ul>            | Tarefa pai<br>Inicio<br>Data prevista<br>Tempo estimado<br>% Terminado<br>Atividade | <ul> <li>25577</li> <li>2016-04-27 ☑</li> <li>2016-04-28 ☑</li> <li>16.0 Horas</li> <li>0 % ✓</li> </ul>                       |
| BIUSCHHZHSEEEFFE                                                                                                    |                                                                                                    |                                                                                                    | Descriçã<br>Situação<br>Prioridade<br>Atribuído pa<br>Tempo de trabalho<br>Tempo gas<br>Comentár<br>Notas<br>B I U S C In | <ul> <li>Planejada</li> <li>Normal</li> <li>Fabio Lacerda Alves</li> <li>Horas</li> <li>Horas</li> <li>Hiz His := := := := := pre () is</li> </ul>                                                                                                    | Tarefa pai<br>Inicio<br>Data prevista<br>Tempo estimado<br>% Terminado<br>Atividade | <ul> <li>25577</li> <li>2016-04-27 </li> <li>2016-04-28 </li> <li>18.0 Horas</li> <li>0 % ✓</li> </ul>                         |

Depois de realizadas as alterações, clique em "Enviar" e a tarefa será atualizada com as informações inseridas.

## 3.7. Relacionamento entre tarefas

É possível relacionar tarefas baseadas em várias relações. As relações possíveis são:

- Relacionado Apenas adiciona um link para outra tarefa.
- Duplica Liga tarefas, assim que fechar uma, também vai fechar a outra (ex. fechar A também vai fechar B)
  - Se a tarefa B é duplicada de A,
    - Fechar B vai deixar A em aberto.
    - Fechar A vai fechar B.
- Duplicada por Recíproco de duplicada.
- Bloqueia Liga tarefas, assim que fechar uma pode ser bloqueado por outra tarefa que continua em aberto.
  - Se a tarefa B bloqueia A,

- A não pode ser fechada a menos que B seja fechada.

- Bloqueado por Recíproco de bloqueio.
- Precede Liga tarefas, assim que define uma "ordem", onde a tarefa A precisa ser completada em X dias antes que se possa trabalhar na tarefa B.
  - Se B segue A, você não pode definir à B,
    - Uma data inicial igual ou menor que a data final da tarefa A.
  - Segue Recíproco de precede.
    - Se a tarefa B segue A (ex. A termina em 21/04 e B começa em 22/04) e se adiciona +2 dias à data final de A, a data inicial e final de B também vai ser +2 dias.

Para que seja possível a simulação de impactos no projeto, resultantes de atrasos, antecipações ou inclusão de novas tarefas é necessário que todas as tarefas contenham relacionamentos. Para efetuar tais relacionamentos, o usuário deve acessar a tarefa desejada e clicar em "adicionar", conforme representado a seguir:

| SFC » PR                        | OJETO PASSO A                           | PASSO                      |               |               |            |                   |          |           |           | Bus          | sca: |                           | » Projet   | lo Passo a Pa | 3550       |       |                                                   |
|---------------------------------|-----------------------------------------|----------------------------|---------------|---------------|------------|-------------------|----------|-----------|-----------|--------------|------|---------------------------|------------|---------------|------------|-------|---------------------------------------------------|
| Visão geral Ati                 | vidade <b>Tarefas</b>                   | Nova tarefa                | Gantt         | Calendário    | Noticias   | Documentos        | Wiki     | Arquivos  | Monitoram | ento & Conti | role | Configurações             |            |               |            |       |                                                   |
| Execução                        | #25576                                  |                            |               |               |            |                   |          |           |           |              |      | 🦉 Editar 🜏 Tempo de traba | alho 🙀 Obs | servar 🍞 Co   | piar 🝵 Exd | cluir | Tarefas<br>Ver todas as tarefas                   |
| Def<br>Adic                     | nir os tipos de t<br>ionado por Fabio L | tarefas<br>.acerda Alves 8 | ) dias atrás. | Atualizado ap | roximadame | ente 2 horas atrá | s.       |           |           |              |      |                           | e A        | nterior   2/5 | Próximo »  |       | Resumo<br>Calendàrio<br>Gantt<br>Observadores (0) |
| Situação:                       | Plane                                   | ejada                      |               |               |            |                   | Início:  |           | 04/0      | /2016        |      |                           |            |               |            |       |                                                   |
| Prioridade:                     | Norm                                    | al                         |               |               |            |                   | Data pre | evista:   | 05/0      | /2016        |      |                           |            |               |            |       |                                                   |
| Atribuído para                  | : 🖾 🖸                                   | CGPRI_Teste C              | GPRI_Teste    |               |            |                   | % Termi  | nado:     |           | 0%           |      |                           |            |               |            |       |                                                   |
|                                 |                                         |                            |               |               |            |                   | Tempo    | estimado: | 16.0      | h            |      |                           |            |               |            |       |                                                   |
| Subtarefas                      |                                         |                            |               |               |            |                   |          |           |           |              |      |                           |            |               | Adicionar  |       | 1                                                 |
| Tarefas relació                 | onadas                                  |                            |               |               |            |                   |          |           |           |              |      |                           |            |               | Adicionar  | K     |                                                   |
| Histórico                       |                                         |                            |               |               |            |                   |          |           |           |              |      |                           |            |               |            |       |                                                   |
| Atualizado p                    | or Fabio Lacerda Al                     | lves há aproxim            | adamente 2    | horas         |            |                   |          |           |           |              |      |                           |            |               |            | 1     |                                                   |
| <ul> <li>Atribuído p</li> </ul> | ara alterado de Fa                      | ibio Lacerda Al            | ves para CO   | GPRI_Teste C  | GPRI_Teste |                   |          |           |           |              |      |                           |            |               |            |       |                                                   |
|                                 |                                         |                            |               |               |            |                   |          |           |           |              | 3    | 🧷 Editar 🔞 Tempo de traba | alho 🐈 Obs | servar 🍈 Co   | piar 🍵 Exd | cluir |                                                   |
|                                 |                                         |                            |               |               |            |                   |          |           |           |              |      |                           | E          | xportar para  | Atom   P   | DF    |                                                   |
|                                 |                                         |                            |               |               |            |                   |          |           |           |              |      |                           |            |               |            |       |                                                   |

Escolher o tipo de relacionamento desejado e informar a qual tarefa esta está relacionada.

| Ex  | ecução #2                                                                                                | 5576                                                                                                    |                                                              |                                           | 🖋 Editar 🔞 Tempo de trabalho 👾 Observar 🟐 Copiar 🗃 Excluir                               | Tarefas<br>Ver todas as tarefas |
|-----|----------------------------------------------------------------------------------------------------|----------------------------------------------------------------------------------------------------|--------------------------------------------------------------|-------------------------------------------|------------------------------------------------------------------------------------------|---------------------------------|
|     | Definit<br>Adicion                                                                                       | r os tipos de tarefas<br>ado por Fabio Lacerda Alves 8 dias atrás. Atualizado aproximadamente 2 hora          | s atrás.                                                     |                                           | « Anterior   2/5   Próximo »                                                             | Calendário<br>Gantt             |
|     | Situação:<br>Prioridade:<br>Atribuído para:                                                              | Planejada<br>Normal                                                                                           | Início:<br>Data prevista:<br>% Terminado:<br>Tempo estimado: | 04/05/2016<br>05/05/2016<br>0%<br>16.00 h |                                                                                          | 00001100103 (0)                 |
|     | Subtarefas<br>Farefas relaciona<br>relacionado a<br>relacionado a<br>duplica<br>duplica<br>duplicado por | das<br>Tarefa # Adicionar Cancelar                                                                            |                                                              |                                           | Adidonar<br>Adidonar                                                                     |                                 |
| His | bloqueia<br>bloqueado por<br>precede<br>segue<br>copiada<br>copiado                                      | blio Lacerda Alves há aproximadamente 2 horas<br>alterado de Fabio Lacerda Alves para GGPRI_Teste GGPRI_Teste |                                                              |                                           | п                                                                                        |                                 |
|     |                                                                                                    |                                                                                                    |                                                              |                                           | ✓ Editar ⓐ Tempo de trabalho ☆ Observar ⑧ Copiar 圖 Excluir<br>Exportar para 圖 Atom   PDF |                                 |

Ao clicar em "adicionar", o relacionamento é criado e já exibido nesta tela.

| Visão geral Atividade <b>Tarefas</b> Nova tarefa Gantt Calendário Noticias Documentos                                                                                                    | Wiki Arquivos Mo                                             | nitoramento & Controle                    | Configurações            |                                      |                                                   |
|----------------------------------------------------------------------------------------------------|--------------------------------------------------------------|-------------------------------------------|--------------------------|--------------------------------------|---------------------------------------------------|
| Execução #25575                                                                                                    |                                                              | 🥒 Edita                                   | ar 🕃 Tempo de trabalho 🚖 | Parar de observar 📋 Copiar 🍘 Excluir | Tarefas<br>Ver todas as tarefas                   |
| Estabelecer os conceitos dos sistema<br>Adicionado por Fabio Lacerdo Alves 8 dias atrás Atualizado aproximadamente 2 horas atrás<br>Situação: Planejada<br>Prioridadae: Normal<br>Atribuido para: COPRI_Teste COPRI_Teste | inicio:<br>Data prevista:<br>% Terminado:<br>Tempo estimado: | 02/05/2016<br>03/05/2016<br>0%<br>16.00 h |                          | « Anterior   4/5   Próximo »         | Resumo<br>Calendário<br>Gantt<br>Observadores (1) |
| Subtarefas                                                                                                    |                                                              |                                           |                          | Adicionar                            |                                                   |
| Tarefas relacionadas                                                                                                    |                                                              |                                           |                          | Adicionar                            |                                                   |
| precede Projeto Passo a Passo - Execução #25576: Definir os tipos de tarefas                                                                                                    | Planejada                                                    | 04/05/2016                                | 05/05/2016               | 49                                   |                                                   |
| precede 🗸 Tarefa # 🔍 Atraso: dias Adicionar Cancelar                                                                                                    |                                                              |                                           |                          |                                      |                                                   |
| Histórico                                                                                                    |                                                              |                                           |                          |                                      |                                                   |
| Atualizado por Fabio Lacerda Alves há aproximadamente 2 horas                                                                                                    |                                                              |                                           |                          | /1                                   |                                                   |
| Atribuido para alterado de Fabio Lacerda Alves para CGPRI_Teste CGPRI_Teste                                                                                                    |                                                              |                                           |                          |                                      |                                                   |
|                                                                                                    |                                                              | 🥖 Edita                                   | ar 🚱 Tempo de trabalho 🔶 | Parar de observar 🏢 Copiar 🍘 Excluir |                                                   |
|                                                                                                    |                                                              |                                           |                          | Exportar para 🔝 Atom   PDF           |                                                   |

Os relacionamentos são de "n" pra "n", isto é, não existe limite para a criação de relacionamentos entre tarefas.

Retornando ao Gantt, é possível visualizar o relacionamento criado por meio de uma "seta".

Gantt

| <ul> <li>Situação</li> </ul>                                                                                             | Aberta 🗸                                                                                                   |                  |           |                 |                |                 |                  |                 |                 |                 |                                               |                                                         |                                                          | Adio                           | cionar                  |
|----------------------------------------------------------------------------------------------------|----------------------------------------------------------------------------------------------------|------------------|-----------|-----------------|----------------|-----------------|------------------|-----------------|-----------------|-----------------|-----------------------------------------------|---------------------------------------------------------|----------------------------------------------------------|--------------------------------|-------------------------|
| 🕑 Tipo                                                                                                    | igual a 🗸 🗸                                                                                                | E                | xecuçi    | ão              | ~ ¤            |                 |                  |                 |                 |                 |                                               |                                                         |                                                          |                                |                         |
| > Opções                                                                                                    |                                                                                                    |                  |           |                 |                |                 |                  |                 |                 |                 |                                               |                                                         |                                                          |                                |                         |
|                                                                                                    |                                                                                                    |                  |           |                 |                |                 |                  |                 |                 |                 |                                               |                                                         |                                                          |                                |                         |
| meses a partir de                                                                                                    | Marco y 2016 y                                                                                             | Aplicar 🕤 Lin    | mpar 🖡    | Salva           | Ir             |                 |                  |                 |                 |                 |                                               |                                                         |                                                          |                                |                         |
|                                                                                                    | 110 4 1 2010 4 1                                                                                           | r i pricur gr cu | inper E   | Garra           |                |                 |                  |                 |                 |                 |                                               |                                                         |                                                          |                                |                         |
|                                                                                                    |                                                                                                    |                  |           |                 | 2016-3         |                 |                  |                 | 2016-           | 4               |                                               |                                                         | 201                                                      | 6-5                            |                         |
|                                                                                                    |                                                                                                    |                  |           |                 |                |                 |                  |                 |                 |                 |                                               |                                                         |                                                          |                                |                         |
|                                                                                                    |                                                                                                    |                  |           | 10              | 11             | 12              | 13               | 14              | 15              | 16              | 17                                            | 18                                                      | 19                                                       | 20                             | 21                      |
|                                                                                                    |                                                                                                    | то               | asisida   | 10<br>sitiqasis | 11<br>DSTQQSSC | 12<br>S TQQS SI | 13<br>Is Taasso  | 14<br>S TOOSSD  | 15<br>s taasso  | 16<br>s Taassi  | 17<br>DS TQQS SI                              | 18<br>DS TQQSSDS                                        | 19<br>S TQQSSDS                                          | 20<br>s Taasso                 | 21<br>S TQQS            |
| SFC                                                                                                    |                                                                                                    | то               | assids    | 10<br>s Taass   | 11<br>DSTQQSSC | 12<br>S TQQS SC | 13<br>IS TOOSSIC | 14<br>S TOOSSD  | 15<br>S TQQS SD | 16<br>S TQQSSI  | 17<br>DS TOOS ST                              | 18<br>DSITQQSISDS                                       | 19<br>s Taasisios                                        | 20<br>Sitiggisid               | 21<br>s Taas            |
| SFC<br>SFC Projeto Passo a Passo                                                                                         |                                                                                                    | το               | asisids   | 10<br>s taasis  | 11<br>DSTQQSSD | 12<br>STQQSSI   | 13<br>ISTQQSSC   | 14<br>S TQQS SD | 15<br>STQQSSD   | 16<br>s taasisi | 17<br>DS TQQSSI                               | 18<br>DS TQQSSDS                                        | 19<br>STQQSSDS<br>Proje                                  | 20<br>S TOOS SD<br>to Passo a  | 21<br>S TQQS            |
| SFC<br>SFC<br>Srojeto Passo a Passo<br>Execução #25577: Defi                                                             | inir processos                                                                                             | та               | QSSDS     | 10<br>s Taass   | 11<br>DSTQQSSD | 12<br>STQQSSC   | 13<br>ISTQQSSC   | 14<br>S TOOS SD | 15<br>STQQSSD   | 16<br>S TQQS SI | 17<br>DS TQQSSI                               | 18<br>DS TQQSSDS<br>DV0(a) 50%                          | 19<br>STQQSISDS<br>Proje                                 | 20<br>S TQQSSD<br>to Passo a   | 21<br>S TQQS<br>Passo   |
| SFC<br>SFC<br>SProjeto Passo a Passo<br>Execução #25577: Defi<br>Execução #25596:                                        | inir processos<br>Definir Processo Padrão                                                                  | τα               | QSSDS     | 10<br>S TQQS S  | 11<br>DSTQQSSD | 12<br>STQQSSI   | 13<br>ISTOOSSC   | 14<br>STQQSSD   | 15<br>STQQSSD   | 16<br>STQQSSI   | 17<br>DS TQQS ST<br>MO<br>No<br>Er            | 18<br>DS TQQSSDS<br>ovo(a) 50%<br>m andamento           | 19<br>5 TGQSSD:<br>Proje<br>50%                          | 20<br>S TQQSSD<br>to Passo a   | 21<br>S TQQS<br>I Passo |
| SFC<br>Projeto Passo a Passo<br>Execução #25577: Def<br>Execução #25576:<br>Execução #25576: Est                         | inir processos<br>Definir Processo Padrão<br>abelecer os conceitos dos sistema                             | та               | QSSDS     | 10<br>STQQSS    | 11<br>DSTQQSSD | 12<br>STQQSSI   | 13<br>STQQSSC    | 14<br>STQQSSD   | 15<br>STQQSSD   | 16<br>STQQSSI   | 17<br>DS TOOS ST<br>TOOS ST<br>No<br>Er       | 18<br>DS TQQSSDS<br>ovo(a) 50%<br>m andamento           | 19<br>5 TQQSSDS<br>Proje<br>50%<br>da 0%                 | 20<br>STQQSSD<br>to Passo a    | 21<br>S TQQS<br>I Passo |
| SFC<br>Projeto Passo a Passo<br>Execução #25577: Def<br>Execução #25576:<br>Execução #25576: Def<br>Execução #25576: Def | inir processos<br>Definir Processo Padrão<br>abelecer os conceitos dos sistema<br>inir os tipos de tarefas | το               | IQS S D S | 10<br>STQQSS    | 11<br>DSTQQSSD | 12<br>STQQSSI   | 13<br>ISTQQSSC   | 14<br>STQQSSD   | 15<br>STQQSSD   | 16<br>STQQSSI   | 17<br>DS TQQS SC<br>Market School<br>No<br>Er | 18<br>DS TQQSSDS<br>ovo(a) 50%<br>m andamento<br>Paneja | 19<br>5 TQQS SD3<br>• Proje<br>50%<br>da 0%<br>iejada 0% | 20<br>S TQQS S D<br>to Passo a | 21<br>S TQQS<br>I Passo |

## 3.8. Alteração "em lote" das tarefas

É possível realizar alterações em mais de uma tarefa simultaneamente, poupando tempo e esforço.

Na tela onde são listadas as tarefas do projeto, selecione as tarefas que deseja altera marcando o respectivo "checkbox". Em seguida, clique com o botão direito do mouse. Desta maneira será exibida uma lista de possibilidades de alteração. No exemplo que segue, as tarefas selecionadas serão atribuídas a um dos membros do projeto.

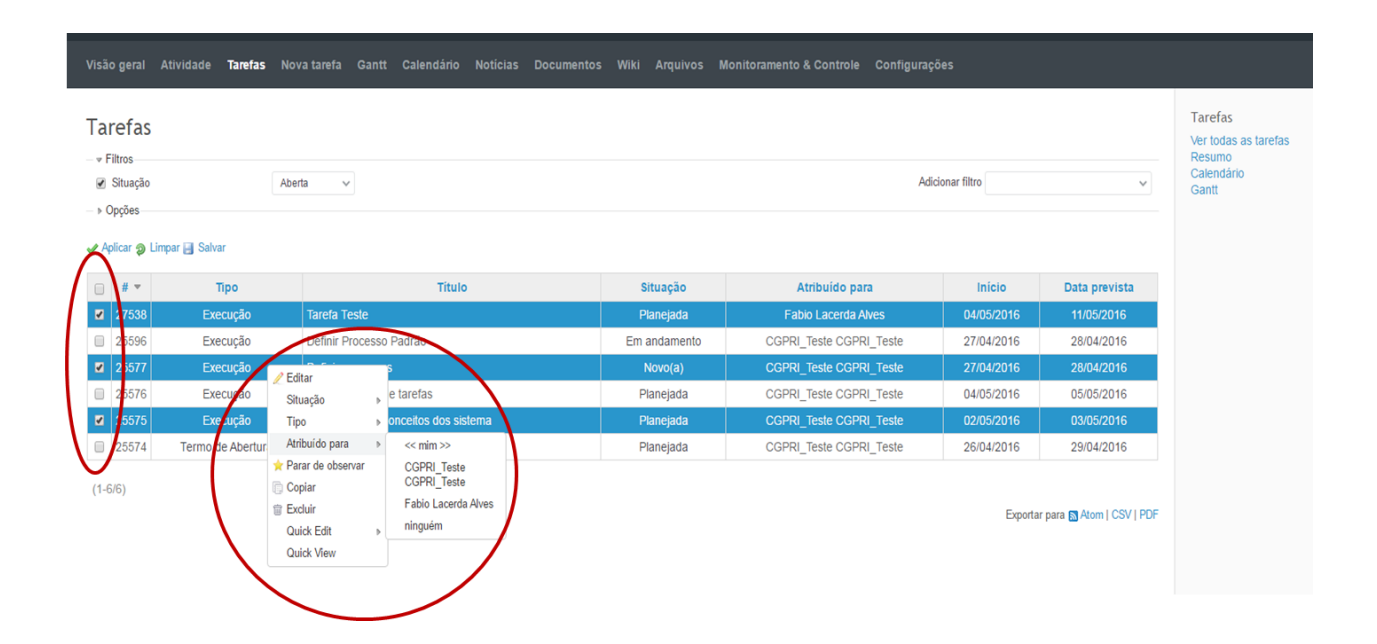

## 3.9. Filtros e Agrupamentos

É possível realizar filtros e agrupamentos com o objetivo de facilitar a visualização de informações relevantes. Tanto na lista de tarefas, como no Gantt, há um filtro padrão do sistema que exibe apenas as tarefas em aberto. Sendo assim, caso seja necessário visualizar as tarefas já concluídas, deve-se alterar este parâmetro.

| a                                                                                                    | refas                                               |                                                                      |                                                                                                    |                                                                            |                                                                                                    |                                                                                                    |                                                                                                    | Tarefas<br>Ver todas as tarefas |
|----------------------------------------------------------------------------------------------------|-----------------------------------------------------|----------------------------------------------------------------------|----------------------------------------------------------------------------------------------------|----------------------------------------------------------------------------|----------------------------------------------------------------------------------------------------|----------------------------------------------------------------------------------------------------|----------------------------------------------------------------------------------------------------|---------------------------------|
| <ul> <li>■     <li>■      <li>■     </li> <li>■      <li>■      <li>■      </li> <li>■      </li> <li>■       </li> <li>■      </li> <li>■      </li> <li>■      </li> <li>■      </li> <lp>■      </lp></li> <lp>■     &lt;</lp></li></li></li></li></li></li></li></li></li></li></li></li></li></li></li></li></li></li></li></li></li></li></li></li></li></li></li></li></li></li></li></li></li></li></li></li></ul> | iltros<br>Situação<br>Opções<br>Olicar <b>@</b> Lir | Abi<br>Abi<br>igu<br>dife<br>galvar<br>Fec                           | Inta v<br>Inta<br>al a<br>hada<br>hada                                                                                         |                                                                            | Adi                                                                                                    | icionar filtro                                                                                                  | *                                                                                                    | Calendário<br>Gantt             |
|                                                                                                    |                                                     | 100                                                                  | 05                                                                                                    |                                                                            |                                                                                                    |                                                                                                    |                                                                                                    |                                 |
|                                                                                                    | # -                                                 | Tipe                                                                 | Título                                                                                                    | Situação                                                                   | Atribuído para                                                                                                    | Início                                                                                                    | Data prevista                                                                                                    |                                 |
|                                                                                                    | # <b>*</b><br>27538                                 | Tipo<br>Execução                                                     | Titulo<br>Tarefa Teste                                                                                                    | Situação<br>Planejada                                                      | Atribuído para<br>Fabio Lacerda Alves                                                                                                    | Início<br>04/05/2016                                                                                            | Data prevista<br>11/05/2016                                                                                            |                                 |
|                                                                                                    | # •<br>27538<br>25596                               | Tipe<br>Execução<br>Execução                                         | Titulo<br>Tarefa Teste<br>Definir Processo Padrão                                                                              | Situação<br>Planejada<br>Em andamento                                      | Atribuido para<br>Fabio Lacerda Alves<br>CGPRI_Teste CGPRI_Teste                                                                                  | Início<br>04/05/2016<br>27/04/2016                                                                              | Data prevista<br>11/05/2016<br>28/04/2016                                                                              |                                 |
|                                                                                                    | #<br>27538<br>25596<br>25577                        | Tree<br>Execução<br>Execução<br>Execução                             | Titulo<br>Tarefa Teste<br>Definir Processo Padrão<br>Definir processos                                                         | Situação<br>Planejada<br>Em andamento<br>Novo(a)                           | Atribuido para<br>Fabio Lacerda Alves<br>CGPRI_Teste CGPRI_Teste<br>CGPRI_Teste CGPRI_Teste                                                       | Início           04/05/2016           27/04/2016           27/04/2016                                           | Data prevista<br>11/05/2016<br>28/04/2016<br>28/04/2016                                                                |                                 |
|                                                                                                    | #<br>27538<br>25596<br>25577<br>25576               | Tipo<br>Execução<br>Execução<br>Execução<br>Execução                 | Titulo<br>Tarefa Teste<br>Definir Processo Padrão<br>Definir processos<br>Definir os tipos de tarefas                          | Situação       Planejada       Em andamento       Novo(a)       Planejada  | Atribuido para<br>Fabio Lacerda Alves<br>CGPRI_Teste CGPRI_Teste<br>CGPRI_Teste CGPRI_Teste<br>CGPRI_Teste CGPRI_Teste                            | Inicio           04/05/2016           27/04/2016           27/04/2016           04/05/2016                      | Data prevista           11/05/2016           28/04/2016           28/04/2016           05/05/2016                      |                                 |
|                                                                                                    | #<br>27538<br>25596<br>25577<br>25576<br>25575      | Execução<br>Execução<br>Execução<br>Execução<br>Execução<br>Execução | Titulo Tarefa Teste Definir Processo Padrão Definir processos Definir os tipos de tarefas Estabelecer os conceilos dos sistema | Situação<br>Planejada<br>Em andamento<br>Novo(a)<br>Planejada<br>Planejada | Atribuido para<br>Fabio Lacerda Alves<br>CGPRI_Teste CGPRI_Teste<br>CGPRI_Teste CGPRI_Teste<br>CGPRI_Teste CGPRI_Teste<br>CGPRI_Teste CGPRI_Teste | Inicio           04/05/2016           27/04/2016           27/04/2016           04/05/2016           02/05/2016 | Data prevista           11/05/2016           28/04/2016           28/04/2016           05/05/2016           03/05/2016 |                                 |

#### Para utilizar outros filtros, basta utilizar a caixa "Adicionar filtro".

| -    | SFC .                   | PROJETO PASSO A PA               | sso                                                                                 |        |                                   | Busca:                                                                               |                                        | » Projeto Passo a Passo                                                                                          |
|------|-------------------------|----------------------------------|-------------------------------------------------------------------------------------|--------|-----------------------------------|--------------------------------------------------------------------------------------|----------------------------------------|----------------------------------------------------------------------------------------------------|
| /isā | o geral                 | Atividade <b>Tarefas</b> N       | ova tarefa Gantt Calendário                                                         |        |                                   | Monitoramento & Controle                                                             | Configurações                          |                                                                                                    |
| a    | refas                   |                                  |                                                                                     |        |                                   |                                                                                      | /                                      | $\frown$                                                                                                    |
| +    | Filtros                 |                                  |                                                                                     |        |                                   |                                                                                      |                                        | 10<br>10                                                                                                    |
| Ø    | Situação                | At                               | berta 🗸                                                                             |        |                                   |                                                                                      | dicionar filtro                        |                                                                                                    |
|      | Opções                  |                                  |                                                                                     |        |                                   |                                                                                      | 1                                      | Situação                                                                                                    |
| A    | plicar 🍃 Lir            | mpar 🛃 Salvar                    |                                                                                     |        |                                   |                                                                                      |                                        | Tipo<br>Prioridade                                                                                               |
|      |                         |                                  | -                                                                                   |        |                                   | terter for some                                                                      |                                        | Autor<br>Atribuído para                                                                                          |
|      | 07500                   | про                              | Taxafa Taxia                                                                        | 0      | Situação                          | Atribuido para                                                                       |                                        | Categoria                                                                                                    |
|      | 27536                   | Execução                         | Tarera Teste                                                                        |        | Planejada                         | Fabio Lacerda Aive                                                                   | 5 04/0                                 | Descrição                                                                                                    |
|      | 200000                  | Execução                         | Definit Processo Padrao                                                             |        | Em anuamento                      | COPRI JESIE COPRI                                                                    | 2//                                    | J Tempo estimado                                                                                                 |
| 0    | 00000                   | Custonella                       | Definis essences                                                                    |        | blaus(a)                          |                                                                                      |                                        | % Terminado                                                                                                    |
|      | 25577                   | Execução                         | Definir processos                                                                   |        | Novo(a)                           | CGPRI_Teste CGPRI_                                                                   | Tesle 27/0                             | % Terminado<br>Privado<br>Observador                                                                             |
|      | 25577<br>25576          | Execução<br>Execução             | Definir processos<br>Definir os tipos de tarefas                                    |        | Novo(a)<br>Planejada              | CGPRI_Teste CGPRI_<br>CGPRI_Teste CGPRI_                                             | Teste 27/0<br>Teste 04/0               | % Terminado<br>Privado<br>Observador<br>Proposta (Definição de Escopo)<br>Órgão Superior                         |
|      | 25577<br>25576<br>25575 | Execução<br>Execução<br>Execução | Definir processos<br>Definir os tipos de tarefas<br>Estabelecer os conceitos dos si | istema | Novo(a)<br>Planejada<br>Planejada | CGPRI_Teste CGPRI_<br>CGPRI_Teste CGPRI_<br>CGPRI_Teste CGPRI_<br>CGPRI_Teste CGPRI_ | Teste 27/0<br>Teste 04/0<br>Teste 02/0 | % Terminado<br>Privado<br>Observador<br>Proposta (Definição de Escopo)<br>Órgão Superior<br>Cód. UJ<br>Exercício |

Neste exemplo, adicionaremos um filtro para listar todas as atividades atribuídas a um ou mais membros do projeto. Escolha o(s) membro(s) do projeto do qual deseja visualizar as tarefas e clique em "Aplicar".

É possível visualizar as tarefas atribuídas a mais de um membro do projeto. Para isto, utilize o sinal de "+" ao lado da caixa de seleção e utilizando o botão "Ctrl" para selecionar mais de um membro.

| ïsã                                                                                                    | o geral                                                                    | Atividade <b>Tarefas</b> N                                                    | ova tarefa Gantt Calendário Notícias Doci                                         | umentos Wiki Arquivos Mo                                      | nitoramento & Controle Configuraç                                                                                          | ções                                                                                       |                                                                                                   |                               |
|----------------------------------------------------------------------------------------------------|----------------------------------------------------------------------------|-------------------------------------------------------------------------------|-----------------------------------------------------------------------------------|---------------------------------------------------------------|----------------------------------------------------------------------------------------------------|--------------------------------------------------------------------------------------------|---------------------------------------------------------------------------------------------------|-------------------------------|
| a                                                                                                    | refas                                                                      |                                                                               |                                                                                   |                                                               |                                                                                                    |                                                                                            |                                                                                                   | Tarefas<br>Ver todas as taref |
| <ul><li></li><li></li><li></li><li></li><li></li><li></li><li></li><li></li><li></li><li></li><li></li><li></li><li></li><li></li><li></li><li></li><li></li><li></li><li></li><li></li><li></li><li></li><li></li><li></li><li></li><li></li><li></li><li></li><li></li><li></li><li></li></ul>                                                                                                    | Situação                                                                   | A                                                                             | berta V                                                                           |                                                               | Ad                                                                                                    | icionar filtro                                                                             | ~                                                                                                 | Calendário                    |
| _                                                                                                    |                                                                            |                                                                               |                                                                                   |                                                               |                                                                                                    |                                                                                            |                                                                                                   |                               |
|                                                                                                    | Atribuído p                                                                | ara ig                                                                        | ual a V CGPRI_Teste CGPRI_Teste V                                                 |                                                               |                                                                                                    |                                                                                            |                                                                                                   |                               |
| ✓                                                                                                    | Atribuído p<br>Opções                                                      | ara ig                                                                        | ual a V CGPRI_Teste CGPRI_Teste V                                                 |                                                               |                                                                                                    |                                                                                            |                                                                                                   |                               |
| ✓                                                                                                    | Atribuído p<br>Opções                                                      | ara ig                                                                        | ual a V CGPRI_Teste CGPRI_Teste V                                                 |                                                               |                                                                                                    |                                                                                            |                                                                                                   |                               |
|                                                                                                    | Atribuído p<br>Opções<br>plicar <b>2</b> Lir                               | ara ig<br>mpar 🛃 Salvar                                                       | ual a v CGPRL_Teste CGPRL_Teste v                                                 |                                                               |                                                                                                    |                                                                                            |                                                                                                   |                               |
| <ul> <li>✓     <li>✓     <li>✓     <li>✓     <li>✓     <li>✓     <li>✓     <li>✓     <li>✓     <li>✓     <li>✓     <li>✓     <li>✓     <li>✓     <li>✓     <li>✓     <li>✓     <li>✓     <li>✓     <li>✓     <li>✓     </li> <li>✓     </li> <li>✓     </li> <li>✓     </li> <li>✓     </li> <li>✓     </li> <li>✓     </li> <li>✓     </li> <li>✓     </li> <li>✓      </li> <li>✓      </li> <li>✓     </li> <li>✓      </li> <li>✓       </li> <li>✓      </li> <li>✓       </li> <li>✓       </li> <li>✓      </li> <li>✓      </li> <li>✓      </li> <li>✓      </li> <li>✓      </li></li></li></li></li></li></li></li></li></li></li></li></li></li></li></li></li></li></li></li></li></ul> | Atribuído p<br>Opções<br>plicar 🧿 Lir<br># 🔻                               | ara ig<br>mpar 🛃 Salvar<br>Tipo                                               | ual a v CGPRI_Teste CGPRI_Teste v                                                 | Situação                                                      | Atribuido para                                                                                                    | Início                                                                                     | Data prevista                                                                                     |                               |
| A                                                                                                    | Atribuído p<br>Opções<br>plicar <b>2</b> Lir<br># <b>7</b><br>25596        | ara ig<br>mpar 🛃 Salvar<br>Tipo<br>Execução                                   | uala v CGPRI_Teste CGPRI_Teste v Título Definir Processo Padrão                   | Situação<br>Em andamento                                      | Atribuido para<br>CGPRI_Teste CGPRI_Teste                                                                                  | Inicio<br>27/04/2016                                                                       | Data prevista<br>28/04/2016                                                                       |                               |
| <ul> <li>A</li> <li>A</li> </ul>                                                                                                    | Atribuído p.<br>Opções<br>plicar <b>p</b> Lir<br># •<br>25596<br>25577     | npar 🔒 Salvar<br>Tipo<br>Execução<br>Execução                                 | uala v CGPRI_Teste CGPRI_Teste v Título Definir Processo Padrão Definir processos | Situação<br>Em andamento<br>Novo(a)                           | Atribuido para<br>CGPRI_Teste CGPRI_Teste<br>CGPRI_Teste CGPRI_Teste                                                       | Inicio<br>27/04/2016<br>27/04/2016                                                         | Data prevista<br>28/04/2016<br>28/04/2016                                                         |                               |
| <ul> <li>A</li> <li>A</li> <li>A</li> <li>A</li> </ul>                                                                                                    | Atribuido p.<br>Dpções<br>plicar ⊉ Lir<br># ▼<br>25596<br>25577<br>25576   | ara ig<br>mpar 💽 Salvar<br>Tipo<br>Execução<br>Execução<br>Execução           | uala v CGPRI_Teste CGPRI_Teste v                                                  | Situação<br>Em andamento<br>Novo(a)<br>Planejada              | Atribuido para<br>CGPRI_Teste CGPRI_Teste<br>CGPRI_Teste CGPRI_Teste<br>CGPRI_Teste CGPRI_Teste                            | Inicio           27/04/2016           27/04/2016           04/05/2016                      | Data prevista           28/04/2016           28/04/2016           05/05/2016                      |                               |
|                                                                                                    | Atribuido p.<br>Dpções<br>plicar ⊉ Lir<br>25596<br>25577<br>25576<br>25575 | ara ig<br>mpar Salvar<br>Tipo<br>Execução<br>Execução<br>Execução<br>Execução | uala v CGPRI_Teste CGPRI_Teste v                                                  | Situação<br>Em andamento<br>Novo(a)<br>Planejada<br>Planejada | Atribuido para<br>CGPRI_Teste CGPRI_Teste<br>CGPRI_Teste CGPRI_Teste<br>CGPRI_Teste CGPRI_Teste<br>CGPRI_Teste CGPRI_Teste | Inicio           27/04/2016           27/04/2016           04/05/2016           02/05/2016 | Data prevista           28/04/2016           28/04/2016           05/05/2016           03/05/2016 |                               |

#### O mesmo procedimento se aplica na tela do Gráfico de Gantt.

| ✓ Filtros                                            |                                                                                                    |          |                         |                                   |                                           |                     |                         |
|------------------------------------------------------|----------------------------------------------------------------------------------------------------|----------|-------------------------|-----------------------------------|-------------------------------------------|---------------------|-------------------------|
| <ul> <li>Situação</li> </ul>                         | Aberta 🗸                                                                                                    |          |                         |                                   |                                           |                     |                         |
| <ul> <li>Atribuído para</li> </ul>                   | igual a 🗸 🗸                                                                                                    | CGPRI_   | Teste CGP               | RI_Teste                          | ✓ □                                       | >                   |                         |
| meses a partir de Março                              | ✓ 2016 ✓ ✓ Aplicar                                                                                                    | Limpar E | Salvar                  |                                   | 2016                                      | -5                  |                         |
| meses a partir de Março                              | ✓ 2016 ✓ ✓ Aplicar                                                                                                    | Limpar   | Salvar                  | 10                                | 2016                                      | -5                  | 21                      |
| meses a partir de Março                              | ✓ 2016 ✓ ✓ Aplicar ;                                                                                                    | Limpar E | Salvar                  | 18<br>STQQSSD                     | 2016<br>19<br>STQQSSDST                   | -5<br>20            | 21<br>S TQQS            |
| meses a partir de Março                              | <ul> <li>✓ 2016 ✓ ✓ Aplicar </li> </ul>                                                                                                    | Limpar E | Salvar                  | 18<br>STQQSSD                     | 2016<br>19<br>S TQQSSDS T                 | -5<br>20<br>aasso   | 21<br>S TQQS            |
| s meses a partir de Março<br>SFC<br>SFC              | <ul> <li>✓ 2016 ✓ ✓ Aplicar </li> </ul>                                                                                                    | Limpar E | Salvar<br>17<br>STQQSSD | 18<br>STQQSSD:                    | 2016<br>19<br>STQQSSDST<br>Projeto        | -5<br>20<br>Passo a | 21<br>S TOQS            |
| SFC<br>SFC<br>SFC<br>SFC<br>SFC<br>SFC<br>SFC<br>SFC | ✓ 2016 ✓ ✓ Aplicar :<br>orar Termo de Abertura do Projeto                                                                                                    | Limpar E | Salvar                  | 18<br>S T QQS S D<br>Ianejada 509 | 2016<br>19<br>s TQQSSDST<br>Projeto       | -5<br>20<br>Passo a | 21<br>S TQQS<br>I Passo |
| SFC<br>SFC<br>SFC<br>SFC<br>SFC<br>SFC<br>SFC<br>SFC | ✓ 2016 ✓ ✓ Aplicar enderside Aplicar enderside Aplicar endersi | Limpar   | Salvar                  | 18<br>S TOOS SD<br>Janejada 50%   | 2016<br>19<br>STQQS/SDS/T<br>Projeto<br>% | -5<br>20<br>Passo a | 21<br>STQQS<br>Passo    |

As consultas (com a aplicação dos filtros) podem ser salvas para que o usuário possa reutilizá-las de maneira mais rápida. Para isto, após aplicar os filtros, clique em "salvar" e dê um nome para sua consulta e defina os demais parâmetros na tela que segue:

| Visão geral | Atividade | Tarefas | Nova tarefa | Gantt | Calendário | Notícias | Documentos | Wiki | Arquivos | Monitoramento & Controle | Configuraçõe |
|-------------|-----------|---------|-------------|-------|------------|----------|------------|------|----------|--------------------------|--------------|

#### Nova consulta

| N                                     | Consulta Atribuição Teste CGPRI                                  |
|---------------------------------------|------------------------------------------------------------------|
| Vi                                    | sível 💿 para mim                                                 |
| ••                                    | para qualquer usuário                                            |
|                                       | <ul> <li>para qualque asauno</li> <li>para os panéis:</li> </ul> |
|                                       | Gerente de projeto                                               |
|                                       |                                                                  |
|                                       |                                                                  |
|                                       | Eábrica de software                                              |
|                                       | Observador                                                       |
|                                       | Colaborador                                                      |
|                                       | Desenvolvedor de sistemas                                        |
|                                       | Coordenador de equipe                                            |
|                                       | Membro de projeto                                                |
|                                       | Coordenação                                                      |
|                                       | Regional                                                         |
|                                       | Supervisor                                                       |
| Para todos os proi                    | etos 🔲                                                           |
| · · · · · · · · · · · · · · · · · · · |                                                                  |
| Opçoes                                |                                                                  |
|                                       | Exibir 🕑 Tarefas relacionadas 🔲 Linha de progresso               |
| Filtree                               |                                                                  |
| Filtros                               |                                                                  |
| <ul> <li>Situação</li> </ul>          | todos 🗸                                                          |
|                                       | << mim >>                                                        |
| Atribuído para                        | CGPRI_Teste CGPRI_Teste                                          |
|                                       | Fabio Lacerda Alves                                              |
|                                       | Ψ                                                                |

Ao clicar em "Salvar", a consulta aparecerá no lado direito da tela.

| Criado com sucesso.                                                                                                    |                                                                                          |                                                               |                                               |                     |                          |                                |                    |                           |                               |                  |                                                                                     |                                                   |                                    | Ver todas as tarefas           |
|----------------------------------------------------------------------------------------------------|------------------------------------------------------------------------------------------|---------------------------------------------------------------|-----------------------------------------------|---------------------|--------------------------|--------------------------------|--------------------|---------------------------|-------------------------------|------------------|-------------------------------------------------------------------------------------|---------------------------------------------------|------------------------------------|--------------------------------|
| Consulta Atribuição Teste CGPRI                                                                                                    |                                                                                          |                                                               |                                               |                     |                          |                                |                    |                           |                               |                  |                                                                                     | 🖉 Ed                                              | itar 🝵 Exclui                      | Calendário<br>Gantt            |
| Filtros                                                                                                    |                                                                                          |                                                               |                                               |                     |                          |                                |                    |                           |                               |                  |                                                                                     |                                                   |                                    | Minhas consultas personaliza   |
| » Opções                                                                                                    |                                                                                          |                                                               |                                               |                     |                          |                                |                    |                           |                               |                  |                                                                                     |                                                   |                                    | Consulta Atribuição Teste CGPR |
|                                                                                                    |                                                                                          |                                                               |                                               |                     |                          |                                |                    |                           |                               |                  |                                                                                     |                                                   |                                    |                                |
| j6 meses a partir de Maio ∨ 2016 ∨ 🖋 Aplicar                                                                                                    | Limpar                                                                                   |                                                               |                                               |                     |                          |                                |                    |                           |                               |                  | 🔇 Aprox                                                                             | kimar zoom 😪                                      | Afastar zoon                       |                                |
| js meses a partir de Maio ∨ 2016 ∨ ∳ Aplicar                                                                                                    | ) Limpar                                                                                 | 2016                                                          | -5                                            |                     | 201                      | 16-6                           |                    | 2                         | 2016-7                        |                  | lag Apros                                                                           | kimar zoom 🗣<br>2016-8                            | Afastar zoon                       |                                |
| ji meses a partir de Maio v 2016 v Aplicar                                                                                                    | Limpar                                                                                   | 2016<br>19                                                    | -5<br>20 21                                   | 22                  | 201<br>23                | 16-6<br>24 25                  | 26                 | 2<br>27 2<br>TOOS OF TO   | 2016-7<br>18 29               | 30               | Aprox<br>31<br>31<br>31<br>31<br>31<br>31<br>31<br>31<br>31<br>31<br>31<br>31<br>31 | 2016-8                                            | Afastar zoon                       |                                |
| β meses a partir de Maio ∨ 2016 ∨ ∳ Aplicar                                                                                                    | Limpar<br>18<br>DS TOQSSDS                                                               | 2016<br>19<br>s Toossos T                                     | -5<br>20 21<br>003505/T0055                   | 22<br>25 TQQ5 505   | 201<br>23<br>Togssos to  | 16-6<br>24 25<br>035555 TQQS5  | 26<br>DS TQQS SDS  | 2<br>27 2<br>TQQSSDSTQ    | 2016-7<br>18 29<br>25505 TOQS | 30<br>SDS TQQS S | Aprox<br>31<br>DSTQQSSDS                                                            | ximar zoom 🗣<br>2016-8<br>32 33<br>TQQS SDS TQQ   | Afastar zoon<br>34<br>3505 Toqos s |                                |
| j5 meses a partir de Maio ∨ 2016 ∨ ∳ Aplicar<br>§ SFC<br>∳ Projeto Passo a Passo                                                                                                    | Limpar                                                                                   | 2016<br>19<br>s TOQSSOS T<br>Projeto                          | -5<br>20 21<br>QQSSOSTQQSS<br>Passo a Passo   | 22<br>DS TOQS SDS   | 201<br>23<br>Todssos to  | 16-6<br>24 25<br>33555 TOQSS   | 26<br>DS TQQSSOS   | 27 2<br>17005505700       | 2016-7<br>18 29<br>25505 TOQS | 30<br>SDS TQQSS  | Aprox<br>31<br>DISTIGASSOS                                                          | ximar zoom (2)<br>2016-8<br>32 33<br>17025505 702 | Afastar zoon                       |                                |
| <ul> <li>B meses a partir de Maio v 2016 v ✔ Aplica</li> <li>§ SFC</li> <li>∳ Projeto Passo a Passo</li> <li>⊡ Termo de Abertura #25574: Elaborar Termo de Abertura do Projeto</li> </ul>                                                                                                    | Limpar<br>18<br>0S TOQSSDS<br>Planejada 50                                               | 2016<br>19<br>STQQSSOST<br>• Projeto<br>0%                    | -5<br>20 21<br>QQSSIDS TQQSS<br>Passo a Passo | 22<br>DIS TQQS SOS  | 201<br>23<br>TQQSSDSTC   | 16-6<br>24 25<br>33555 TOQS    | 26<br>DS TQQS SDS  | 27<br>27<br>17035:05 TQ   | 2016-7<br>28 29<br>25505 TOQS | 30<br>SDSTQQSS   | Reprov                                                                              | ximar zoom 🤹<br>2016-8<br>32 33<br>TOQSSOS TOQ    | Afastar zoon<br>34<br>SSDSTQQSS    |                                |
| <ul> <li>B meses a partir de Maio v 2016 v ✔ Aplica</li> <li>SFC</li> <li>SFC</li> <li>Projeto Passo a Passo</li> <li>Termo de Abertura #25574: Elaborar Termo de Abertura do Projeto</li> <li>Execução #25577: Definir processos</li> </ul>                                                                                   | Planejada 50<br>Nove(a) 509                                                              | 2016<br>19<br>5 TQQSSDST<br>• Projeto<br>0%<br>%              | -5<br>20 21<br>002505 T0055<br>Passo a Passo  | 22<br>25 TQQS 5.05  | 201<br>23<br>Togassos to | 16-6<br>24 25<br>335505 TOQS   | 26<br>DS TOQS SOS  | 27<br>27 2<br>Tqqssos Tqt | 2016-7<br>18 29<br>25505 TOQS | 30<br>SDS TQQSS  | Apros                                                                               | ximar zoom 🥃<br>2016-8<br>32 33<br>TOQSSOS TOQ    | Afastar zoon                       |                                |
| <ul> <li>β meses a partir de Maio ∨ 2016 ∨ Aplica</li> <li>§ SFC</li> <li>§ Projeto Passo a Passo</li> <li>© Temo de Adentura \$25574. Elaborar Termo de Adentura do Projeto</li> <li>© Execução #25570. Defina Processos</li> <li>© Execução #25590. Defina Processos</li> <li>© Execução #25590. Defina Processos</li> </ul> | Planejada 50<br>Novęta) 509<br>Em andamen                                                | 2016<br>19<br>\$ TOOSSOST<br>• Projeto<br>0%<br>%<br>snto 50% | -5<br>20 21<br>002505 T0250<br>Passo a Passo  | 22<br>25 TQQS SUC   | 201<br>23<br>T005505T0   | 16-6<br>24 25<br>265505 TOOS   | 26<br>SDS TOQS SDS | 27 27<br>Taassos Tak      | 2016-7<br>18 29<br>23505 TOQS | 30<br>SDS TQQSS  | Apros                                                                               | ximar zoom<br>2016-8<br>32 33<br>TQQSSDS TQQ      | Afastar zoon                       |                                |
| <ul> <li>je meses a partir de Maio v 2016 v Aplica</li> <li>SFC</li> <li>SFC</li> <li>SFC</li> <li>Projeto Pisso a Passo</li> <li>Termo de Adentas #25574: Etaborar Termo de Abertura do Projeto</li> <li>Enecução #25577. Define processos</li> <li>Enecução #25575: Estabelecer os concellos dos sistema</li> </ul>          | Limpar     18     osToQSOS     Planepada 50     Nove(0, 50)     Em dindame     Planepada | 2016<br>19<br>\$ TOOSSOST<br>0%<br>%<br>snto 50%<br>ada 0%    | -5<br>20 21<br>OQSSISS TOQSS<br>Passo a Passo | 22<br>DISTIQUES DIS | 201<br>23<br>TOQSSDSTC   | 16-6<br>24 25<br>355 05 T005 0 | 26<br>DB TOOS SDS  | 27<br>27<br>77005505104   | 2016-7<br>28 29<br>28505 Taas | 30<br>SDS TQQSS  | Apros                                                                               | 2016-6<br>32 3<br>TGQSSOSTGQ                      | Afastar zoon                       |                                |

Além dos filtros é possível realizar agrupamentos e escolher as colunas que serão exibidas. Na tela "Tarefas", clique em opções:

|                                    | SFC :                   | » PROJETO PASSO /                                                                                                    | PASSO                                                                       |                 |               |          | Busca        |      |               | » Projeto        | Passo a Passo |               |
|------------------------------------|-------------------------|----------------------------------------------------------------------------------------------------|-----------------------------------------------------------------------------|-----------------|---------------|----------|--------------|------|---------------|------------------|---------------|---------------|
| Visão                              | geral                   | Atividade Tarefas                                                                                                    | Nova tarefa                                                                 | Gantt           | Calendário    | Notícias | Documentos   | Wiki | Arquivos      | Monitoramente    | o & Controle  | Configurações |
| Tare<br>– ≠ Filt                   | efas<br>ros             |                                                                                                    |                                                                             |                 |               |          |              |      |               |                  |               |               |
| 🕑 Si                               | ituação                 | _                                                                                                    | Aberta 🗸                                                                    |                 |               |          |              |      |               | Adicionar filtro |               | ~             |
| Colun<br>Agrup<br>Exibir<br>Totals | bar por<br>s<br>car 🄊 L | Colunas disponíveis Projeto Tarefa pai Prioridade Autor Alterado em Categoria Versão Tempo estimado Total estimated time Tempo gasto Descrição Tempo estimado Tempo estimado | Colunas se<br>Tipo<br>Titulo<br>Situação<br>Atribuído<br>inicio<br>Data pre | o para<br>vista | RS/PE Exect   | utora    |              |      |               |                  |               |               |
|                                    | # 👻                     | Тіро                                                                                                    |                                                                             | Tit             | ulo           |          | Situação     |      | Atribuído     | para             | Início        | Data prevista |
| 2                                  | 27538                   | Execução                                                                                                    | Tarefa Teste                                                                |                 |               |          | Planejada    |      | Fabio Lacero  | la Alves         | 04/05/2016    | 11/05/2016    |
| 2                                  | 25596                   | Execução                                                                                                    | Definir Proces                                                              | so Padrão       | D             |          | Em andamento |      | Fabio Lacero  | la Alves         | 27/04/2016    | 28/04/2016    |
| 2                                  | 25577                   | Execução                                                                                                    | Definir proces                                                              | sos             |               |          | Novo(a)      | С    | GPRI_Teste CO | GPRI_Teste       | 27/04/2016    | 28/04/2016    |
| 2                                  | 25576                   | Execução                                                                                                    | Definir os tipos                                                            | s de tarefa     | as            |          | Planejada    |      | Fabio Lacero  | la Alves         | 04/05/2016    | 05/05/2016    |
| 2                                  | 25575                   | Execução                                                                                                    | Estabelecer os                                                              | s conceito      | s dos sistema |          | Planejada    | С    | GPRI_Teste CO | SPRI_Teste       | 02/05/2016    | 03/05/2016    |

No exemplo que segue, foram selecionadas colunas específicas e depois, realizado um agrupamento utilizando o campo "Atribuído para".

| •                  | Situação                                                                                            | í.                                                                                                    | Abe                                                                                                    | rta 🗸                                                                                                    |                                                                                                |                                                                                                    |                                                                                                    | Adicionar filtro                                            |                                                  | ~           |
|--------------------|----------------------------------------------------------------------------------------------------|----------------------------------------------------------------------------------------------------|----------------------------------------------------------------------------------------------------|----------------------------------------------------------------------------------------------------|------------------------------------------------------------------------------------------------|----------------------------------------------------------------------------------------------------|----------------------------------------------------------------------------------------------------|-------------------------------------------------------------|--------------------------------------------------|-------------|
| - 0                | pções                                                                                               |                                                                                                    |                                                                                                    |                                                                                                    |                                                                                                |                                                                                                    |                                                                                                    |                                                             |                                                  |             |
|                    |                                                                                                    | Colunas disponíveis                                                                                                    |                                                                                                    | Colunas selecionadas                                                                                              |                                                                                                |                                                                                                    |                                                                                                    |                                                             |                                                  |             |
| Colu               | unas                                                                                                | Projeto<br>Tarefa pai<br>Prioridade<br>Autor<br>Alterado em<br>Categoria<br>Versão<br>Início<br>Total estimated time<br>Tempo gasto geral                                                              | •                                                                                                    | Tipo<br>Titulo<br>Situação<br>Atribuído para<br>Data prevista<br>Tempo estimado<br>Tempo gasto<br>% Terminado     |                                                                                                |                                                                                                    |                                                                                                    |                                                             |                                                  |             |
| Agru               | upar por                                                                                            | Atribuído para                                                                                                    | ~                                                                                                    |                                                                                                    |                                                                                                |                                                                                                    |                                                                                                    |                                                             |                                                  |             |
| Exib               | bir                                                                                                 | Descrição                                                                                                    |                                                                                                    |                                                                                                    |                                                                                                |                                                                                                    |                                                                                                    |                                                             |                                                  |             |
| Exib<br>Tota       | bir<br>als<br>Nicar 🦻                                                                               | <ul> <li>Descrição</li> <li>Tempo estimado </li> <li>Limpar </li> <li>Salvar</li> </ul>                                                                                                    | ) Tempo g                                                                                                    | asto 📄 Exercício 📄 R                                                                                              | S/PE 📄 Executora                                                                               |                                                                                                    |                                                                                                    |                                                             |                                                  |             |
| Exib<br>Tota<br>Ap | oir<br>als<br>Viicar 🤿<br># 🔻                                                                       | <ul> <li>Descrição</li> <li>Tempo estimado </li> <li>Limpar </li> <li>Salvar</li> <li>Tipo</li> </ul>                                                                                                  | ) Tempo g                                                                                                    | asto Exercício R                                                                                                  | S/PE Executora                                                                                 | Atribuído para                                                                                                    | Data prevista                                                                                                    | Tempo estimado                                              | Tempo gasto                                      | % Terminad  |
| Exib<br>Tota<br>Ap | oir<br>als<br>Viicar 🌮<br># 👻<br>GPRI_T                                                             | Descrição     Tempo estimado     Impar      Salvar     Tipo     Teste CGPRI_Teste                                                                                                    | ) Tempo g                                                                                                    | asto 📄 Exercicio 📄 R<br>Titulo                                                                                    | S/PE Executora                                                                                 | Atribuído para                                                                                                    | Data prevista                                                                                                    | Tempo estimado                                              | Tempo gasto                                      | % Terminade |
| Exib<br>Tota<br>Ap | oir<br>als<br>licar <b>⊅</b><br># ▼<br>GPRI_T<br>25577                                              | Descrição     Tempo estimado     Limpar      Salvar      Tipo      Teste CGPRI_Teste      Execução                                                                                                    | Tempo g<br>Definir p                                                                                                    | asto Exercido R<br>Titulo                                                                                         | S/PE Executora                                                                                 | Atribuido para<br>CGPRI_Teste<br>CGPRI_Teste                                                                                   | Data prevista<br>28/04/2016                                                                                            | Tempo estimado<br>48.00                                     | Tempo gasto<br>30.00                             | % Terminado |
| Exib<br>Tota       | oir<br>als<br><b>dicar ⊅</b><br># ▼<br>GPRI_T<br>25577<br>25575                                     | Descrição     Tempo estimado     Limpar      Salvar      Tipo      Teste CGPRI_Teste      Execução      Execução                                                                                       | <ul> <li>Tempo g</li> <li>Definir p</li> <li>Estabele sistema</li> </ul>                                                                      | Titulo<br>Ticessos                                                                                                | S/PE Executora                                                                                 | Atribuido para<br>CGPRI_Teste<br>CGPRI_Teste<br>CGPRI_Teste<br>CGPRI_Teste                                                     | Data prevista 28/04/2016 03/05/2016                                                                                    | <b>Tempo estimado</b><br>48.00<br>16.00                     | <b>Tempo gasto</b><br>30.00<br>0                 | % Terminado |
| Exib<br>Tota       | oir<br>als<br>dicar <b>2</b><br><b>GPRI_T</b><br>25577<br>25575<br>25574                            | Descrição     Tempo estimado     Tipo     Tipo     Teste CGPRI_Teste     Execução     Execução     Termo de Abertura                                                                                   | <ul> <li>Tempo g</li> <li>Tempo g</li> <li>Definir p</li> <li>Estabele<br/>sistema</li> <li>Elaborai</li> <li>Projeto</li> </ul>              | Titulo<br>Titulo<br>rocessos<br>cer os conceitos dos<br>Termo de Abertura d                                       | S/PE Executora                                                                                 | Atribuído para<br>CGPRI_Teste<br>CGPRI_Teste<br>CGPRI_Teste<br>CGPRI_Teste<br>CGPRI_Teste<br>CGPRI_Teste                       | Data prevista<br>28/04/2016<br>03/05/2016<br>29/04/2016                                                                | Tempo estimado<br>48.00<br>16.00<br>32.00                   | Tempo gasto<br>30.00<br>0<br>16.00               | % Terminad  |
| Exib<br>Tota<br>Ap | oir<br>als<br>ilicar <b>2</b><br><b>GPRI_T</b><br>25577<br>25575<br>25574<br><b>25574</b>           | Descrição     Tempo estimado     Tipo     Tipo     Teste CGPRI_Teste     Execução     Execução     Termo de Abertura     tereda Alves     S                                                            | <ul> <li>Tempo g</li> <li>Definir p</li> <li>Estabele</li> <li>sistema</li> <li>Elaborar</li> <li>Projeto</li> </ul>                          | Titulo<br>Titulo<br>rocessos<br>cer os conceitos dos<br>Termo de Abertura d                                       | S/PE Executora                                                                                 | Atribuído para<br>CGPRI_Teste<br>CGPRI_Teste<br>CGPRI_Teste<br>CGPRI_Teste<br>CGPRI_Teste                                      | Data prevista           28/04/2016           03/05/2016           29/04/2016                                           | Tempo estimado<br>48.00<br>16.00<br>32.00                   | Tempo gasto<br>30.00<br>0<br>16.00               | % Terminad  |
| Exib<br>Tota<br>Ap | oir<br>als<br>dicar <b>2</b><br><b>GPRI_T</b><br>25575<br>25575<br>25574<br><b>abio La</b><br>27538 | Descrição     Tempo estimado     Tipo     Tipo     reste CGPRI_Teste     Execução     Execução     Termo de Abertura     recerda Alves     Execução     Execução                                       | <ul> <li>Tempo g</li> <li>Tempo g</li> <li>Definir p</li> <li>Estabele<br/>sistema</li> <li>Elaborar<br/>Projeto</li> <li>Tarefa T</li> </ul> | Título Tocessos Termo de Abertura d este                                                                          | S/PE Executora  Situação  Novo(a)  Planejada  Planejada  Planejada                             | Atribuído para<br>CGPRI_Teste<br>CGPRI_Teste<br>CGPRI_Teste<br>CGPRI_Teste<br>CGPRI_Teste<br>CGPRI_Teste<br>CGPRI_Teste        | Data prevista<br>28/04/2016<br>03/05/2016<br>29/04/2016                                                                | Tempo estimado<br>48.00<br>16.00<br>32.00<br>40.00          | Tempo gasto<br>30.00<br>0<br>16.00               | % Terminado |
| Exib<br>Tota<br>Ap | oir<br>als<br>dicar ♀<br>GPRI_T<br>25575<br>25575<br>25574<br>abio La<br>27538<br>25596             | Descrição     Tempo estimado     Tipo     Tipo     reste CGPRI_Teste     Execução     Execução     Termo de Abertura     cereda Alves     Execução     Execução     Execução     Execução     Execução | Tempo g<br>Tempo g<br>Definir p<br>Estabele<br>sistema<br>Elaborai<br>Projeto<br>Tarefa T<br>Definir F                                        | asto Exercício R<br>Título<br>rocessos<br>cer os conceitos dos<br>r Termo de Abertura d<br>este<br>rocesso Padrão | S/PE Executora<br>Situação<br>Vovo(a)<br>Planejada<br>o Planejada<br>Planejada<br>Em andamento | Atribuido para CGPRI_Teste CGPRI_Teste CGPRI_Teste CGPRI_Teste CGPRI_Teste CGPRI_Teste Fabio Lacerda Alves Fabio Lacerda Alves | Data prevista           28/04/2016           03/05/2016           29/04/2016           11/05/2016           28/04/2016 | Tempo estimado<br>48.00<br>16.00<br>32.00<br>40.00<br>16.00 | Tempo gasto<br>30.00<br>0<br>16.00<br>0<br>18.00 | % Terminado |